# Auditbase

# Brugsanvisning

Version 6.7.0

# Auditdata

### Copyright bemærkning

Intet af denne brugervejledning eller programmet må reproduceres, gemmes i et søgesystem, eller udgives i nogen form, elektronisk, mekanisk, fotokopieret, optaget eller på andre måder, uden tilladelse fra Auditdata A/S.

### Copyright © 2024, Auditdata A/S

Alle informationer, illustrationer, og specifikationer i denne vejledning er baseret på de seneste produktinformationer, der var tilgængelige ved udgivelsen.

### Varenavn/produktnavn

AUDITBASE/2003 Auditbase

### Teknisk support

Kontakt venligst din leverandør.

## Auditdata

Auditdata A/S, Wildersgade, Danmark. Telefon +45 70 20 31 24. support@auditdata.com

| 1 INTRODUKTION                                                                                                    | 5                                    |
|----------------------------------------------------------------------------------------------------|--------------------------------------|
| 2 FORKORTELSER OG TERMINOLOGI                                                                                                    | 6                                    |
| 3 ANVENDTE SYMBOLER                                                                                                    | 7                                    |
| 4 OVERHOLDELSE AF STANDARDER                                                                                                    | 8                                    |
| <ul> <li>5 TILSIGTET ANVENDELSE</li> <li>5.1 Tilsigtet medicinsk målpopulation og formål</li> <li>5.2 Tilsigtet brugerprofil</li> <li>5.3 Auditbase moduler</li> <li>5.4 Én aktiv patient</li> <li>5.5 Grænser og begrænsninger for brug af Auditbase</li> <li>5.6 Kliniske fordele</li> </ul> | 9<br>9<br>10<br>11<br>14<br>14<br>14 |
| 6 FORHOLDSREGLER                                                                                                    |                                      |
| 6.1 Advarsler, forholdsregler og kontraindikationer                                                                                                    |                                      |
| 6.2 UBS                                                                                                    |                                      |
|                                                                                                    | ····· <b>土</b> /                     |
| 7 INSTALLATION, OPSÆTNING OG DRIFT                                                                                                    |                                      |
| 7.1 Installation og afinstallation                                                                                                    |                                      |
| 7.2 Opsætning                                                                                                    | 10                                   |
|                                                                                                    | 19<br>21                             |
| 7.5 Kodeord                                                                                                    | 22                                   |
| 7.5.1 Nyt kodeord                                                                                                    |                                      |
| 7.6 Pauseskærm                                                                                                    | 23                                   |
| 7.7 Ændring af tema for brugergrænsefladen (UI)                                                                                                    | 24                                   |
| 7.8 Moduler                                                                                                    |                                      |
| 7.9 Noah4Auditbase undersystem                                                                                                    |                                      |
| 7.10 Sorter og gem lister                                                                                                    |                                      |
| 7.11 Kolonnesortering og søgning på startbogstaver                                                                                                    |                                      |
| 7.12 Værktøjslingen og startbliede                                                                                                    | 29<br>31                             |
| 7.14 Brugerfavoritter                                                                                                    |                                      |
| 7.15 Åbn, Luk og Skjul automatisk for Navigationsarealet                                                                                                    |                                      |
| 7.16 Panel konfigurering                                                                                                    |                                      |
| 7.17 Hjælp og support                                                                                                    |                                      |
| 7.17.1 Indhold                                                                                                    |                                      |
| 7.17.2 Dokumentation                                                                                                    |                                      |
| 7.17.3 Support                                                                                                    |                                      |
| 7.17.4 Protilering                                                                                                    |                                      |
| 7.17.5 UTI NUBII                                                                                                    |                                      |
| 7 18 Tilgangelighedsontioner                                                                                                    | 4⊥<br>⊿∩                             |
|                                                                                                    | 42                                   |

| 7.19 Fuld driftsvejledning                                     |             |
|----------------------------------------------------------------|-------------|
| 7.20 Ophør med brug af Auditbase og bortskaffelse              |             |
|                                                                |             |
| 8 FEJLFINDING                                                  |             |
|                                                                | FO          |
| 9 OPERAIØRFUNKTIONER OG -AKTIVITETER                           |             |
| 9.1 Operatorium Nuoner                                         |             |
| 9.2 Operatorens aktiviteter og anberalet hyppighed             |             |
| BILAG A                                                        | A-1         |
| A.1 Serverspecifikationer                                      | A-1         |
| A.1.1 Hardwarekrav                                             | A-1         |
| A.1.2 Softwarekrav                                             | A-2         |
| A.2 Specifikationer for klient (herunder installation af Noah) | A-3         |
| A.2.1 Hardwarekrav                                             | A-3         |
| A.2.2 Softwarekrav                                             | A-4         |
| A.3 Specifikationer for klient (uden installation af Noah)     | A-5         |
| A.3.1 Hardwarekrav                                             | A-5         |
| A.3.2 Softwarekrav                                             | A-5         |
| A.4 Sikkerhedsspecifikationer                                  | A-6         |
| A.4.1 Kryptering                                               | A-6         |
| A.4.2 Anti-virus og anti-malware                               | A-6         |
| A.4.3 Windows godkendelser og adgangskoder                     | A-6         |
| A.4.4 Sikkerhed for udskrifter                                 | A-7         |
| A.4.5 Portscanning                                             | A-7         |
| A.5 Netværksspecifikationer                                    | A-7         |
| A.5.1 Netværkskrav                                             | A-7         |
| A.5.2 Navngivning af klientarbejdsstationer                    | A-7         |
| A.6 Udstyrs- og netværksrisici og konfigurationsændringer      | A-8         |
| A.7 Informationsflow                                           | A-9         |
| A.7.1 Informationsflow – Diagram                               | A-9         |
| A.7.2 Informationsflow – Aktiver                               | A-10        |
| A.7.3 Informationsflow – Beskrivelse                           | A-11        |
|                                                                | <b>R</b> _1 |
| B 1 Fabrikat and system data                                   | R_1         |
| B 2 Læsning af etiketter                                       | R_2         |
| B 2 1 Fksemnel nå etiket                                       | R_2         |
| B 2 2 Nøgledata til mærkning                                   | R_2         |
|                                                                |             |

### **1** Introduktion

Dokumentet skal give vejledning i at opsætte, installere og konfigurere Auditbase.programmet. Det indeholder vigtige oplysninger om sikkerhedsforanstaltninger og fejlfinding.

Auditbase består af et antal moduler, der dækker arbejdsgangene i en audiologisk høreklinik.

Afhængigt af de licenser, du har købt er vise af modulerne, der beskrives i dette dokument måske ikke tilgængelige i din version af Auditbase-programmet. Kontakt din forhandler for flere oplysninger om licenserne.

Auditbase systemmodulerne leveres med online hjælp. Denne funktion aktiveres ved at trykke på F1, Shift+F1 eller ved at vælge Hjælp i menuen.

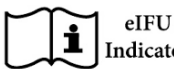

Indicator Elektronisk brugervejledning finder du her - Brugsanvisning (auditdata.com).

En detaljeret beskrivelse af modulerne i Auditbase findes i vores Brugermanual.

#### Ansvarsfraskrivelse:

Dette dokument er ikke et udtømmende opslagsdokument. Nærmere oplysninger findes i bruger- og administratorvejledningerne, når Auditbase-programmet er installeret.

### 2 Forkortelser og terminologi

| Term             | Definition                                                                                                    |
|------------------|----------------------------------------------------------------------------------------------------|
| AB               | Auditbase                                                                                                    |
| ABR              | Auditory Brainstem Response (en høreprøve til bestemmelse<br>af, hvordan det indre øre (cochlea) og hjernens hørebaner<br>fungerer). |
| BSA              | British Society of Audiology                                                                                                    |
| OAE              | Otoacoustic Emissions (en høreprøve til bestemmelse af, hvordan det indre øre (cochlea) fungerer).                                   |
| QRP              | Teknologi til generering af rapporter ved hjælp af Team<br>Developer                                                                 |
| RPT              | Teknologi til generering af rapporter ved hjælp af Crystal<br>Reports                                                                |
| Brugervejledning | Brugervejledning                                                                                                    |

### 3 Anvendte symboler

Der anvendes symboler i systemet og dokumentationen på steder, hvor dette kræves af lovgivningen, eller hvor det blot er mere praktisk af pladshensyn.

| $\wedge$          | Generelle advarsler                |
|-------------------|------------------------------------|
| $\triangle$       | Advarsler i mærkningen Om kasse    |
|                   | Producentadresse                   |
| CE                | CE                                 |
| MD                | Medicinsk udstyr                   |
| eIFU<br>Indicator | Elektronisk brugsanvisning (e-IFU) |

### 4 Overholdelse af standarder

Auditbase-programmet overholder følgende standarder:

| Nr. | Nomenklatur                                                | Standardens navn                                                                                                    |
|-----|------------------------------------------------------------|----------------------------------------------------------------------------------------------------|
| 1   | ISO/IEC<br>27001:2013<br>+C1:2014 +C2:2015<br>(Version 2)  | Informationsteknologi - Sikkerhedsteknikker -<br>Informationssikkerhedstyringssystemer - Krav                                                              |
| 2   | ISO/IEC<br>27002:2013<br>+C1:2014 +C2:2015<br>(Version 2). | Informationsteknologi - Sikkerhedsteknikker - Praksiskodeks<br>for informationssikkerhedskontrol.                                                          |
| 3   | EN 60601-1-6:2010<br>+AMD1:2013 CSV<br>(Ver. 3.1)          | Elektromedicinsk udstyr - Del 1-6: Generelle krav til<br>grundlæggende sikkerhed og væsentlige<br>funktionsegenskaber - Sideordnet standard: Anvendelighed |
| 4   | IEC 62304:2006 +<br>AMD1:201 5 CSV<br>(Version 1.1),       | Software for medicinsk udstyr - Livscyklusprocesser for software                                                                                           |
| 5   | IEC 62366-1:2015<br>(Version 1.0)                          | Medicinsk udstyr - Indbygning af anvendelighed i medicinsk<br>udstyr                                                                                       |
| 6   | EN ISO 14971:2019<br>(Version 3.0)                         | Medicinsk udstyr - Anvendelse af risikostyring på medicinsk<br>udstyr                                                                                      |
| 7   | EN ISO 13485:2016<br>(Version 3.0)                         | Medicinsk udstyr - Kvalitetsstyringssystemer - Krav til<br>Iovgivningsformål                                                                               |
| 8   | MDD - 93/42/EØF<br>(M5/2007)                               | Direktivet om medicinsk udstyr (Rådets direktiv 93/42/EØF<br>af 14. Juni 1993 vedrørende medicinsk udstyr)                                                 |
| 9   | MDR (EU) 2017/745                                          | Forordning om medicinsk udstyr (MDR)                                                                                                    |
| 10  | IEC 82304-1:2016                                           | Sundhedssoftware – Del 1: Generelle sikkerhedskrav for produkter                                                                                           |
| 11  | DCB 0129 tilføjelse<br>24/2018 Klinisk<br>risikostyring    | Klinisk risikostyring: Anvendelse i fremstillingen af IT-<br>sundhedssystemer                                                                              |

### 5 Tilsigtet anvendelse

Auditbase er et "Hospitalsinformationssystem"

- Til lagerføring og overførsel af elektroniske patientjournaler, arkivering af dokumenter og data, der er knyttet til en bestemt patient.
- En række moduler til registrering, visning og ændring af kliniske patientdata.
- De lagrede informationer er dels beregnet som støtte i beslutningstagning til den korrekte behandling.
- Samtidig er Auditbase ikke indikeret som et alenestående diagnosticeringsredskab.

| Produktnavn    | Varenavn  | MDR-<br>klasse | MDR-<br>regel | GMDN  | Grund-UDI-DI            |
|----------------|-----------|----------------|---------------|-------|-------------------------|
| 2003 Auditbase | Auditbase | Klasse IIb     | 11            | 61087 | 05711781DHF2003-<br>12Z |

I henhold til MDD-klasse I.

### 5.1 Tilsigtet medicinsk målpopulation og formål

Auditbase er opdelt i separate moduler, der er installeret i en enkelt pakke. Visse moduler har en lidt anderledes medicinsk population og formål end andre, og derfor beskrives de særskilt her.

Auditbase-modulerne anvendes af adiologer, implantatteams på offentlige og privathospitaler. Klinikkerne yder tjenester til patienter med høretab.

Auditbase er ikke indikeret til brug som eneste diagnosticeringsredskab.

Auditbase Audiogram-modulet er et programværktøj, der er beregnet til at registrere høretabsmålingerne som støtte i beslutningstagningen om den korrekte behandling af det pågældende høretab og patientens egnethed til en bestemt type høreapparat.

Auditbase Implantat-modulet er et programværktøj, der er beregnet til at registrere høretabsmålingerne som støtte i beslutningstagningen om den korrekte behandling af det pågældende høretab og patientens egnethed til en bestemt type (cochlear) implantat.

Auditbase kirurgi-modulet anvendes til at registrere, hvad der er foretaget på hvert stadium af patientforløbet. Auditbase kirurgi-modulet anvendes ikke til at diagnosticere på den foretrukne behandling af patientens hørelidelse. Det anvendes til manuel registrering og monitorering af de beslutninger og handlinger, der foretages.

ABR/OAE modulet anvendes til manuel registrering af resultaterne fra diagnostiske eller screening-ABR- og OAE-målinger. Måleresultaterne kan anvendes til en diagnose om den foretrukne behandling af patientens hørelidelse.

Auditbase spørgeskema-modulet anvendes til manuel registrering af resultaterne fra audiologiske spørgeskemaer før og efter behandling. Resultaterne fra spørgeskemaerne kan anvendes til en diagnose om den foretrukne behandling af patientens hørelidelse.

Alle moduler kan bruges i alle installationer.

### 5.2 Tilsigtet brugerprofil

Auditbase er opdelt i separate moduler, <u>der er installeret i en enkelt pakke</u>. Visse moduler har en lidt anderledes brugerprofil end andre, og derfor beskrives de særskilt her.

#### Auditbase audiogram-modul

Auditbase audiogram-modulet anvendes typisk af det audiologiske personale på audiologiske klinikker. Typiske brugerfunktioner er følgende:

- Audiologer,
- Brugere i skrivebeskyttet tilstand (begrænset visning), typisk i ikke-audiologiske afdelinger.

#### Auditbase implantat-modul

Implantat-modulet anvendes af implantatteams på offentlige hospitaler. Typiske brugerfunktioner er følgende:

- Tale- og sprogpædagoger
- Døvelærere
- Audiologer
- Implantatkirurger

#### Auditbase kirurgi-modul

Kirurgi-modulet anvendes af implantatteams på offentlige hospitaler. Typiske brugerfunktioner er følgende:

• Ørekirurger.

#### Auditbase ABR/OAE-modul

ABR/OAE-modulet anvendes af implantatteams på offentlige hospitaler. Typiske brugerfunktioner er følgende:

• Audiologer.

#### Auditbase spørgeskema-modul

Spørgeskema-modulet anvendes af implantatteams på offentlige hospitaler. Typiske brugerfunktioner er følgende:

- Tale- og sprogpædagoger
- Døvelærere
- Audiologer,
- Hørepædagoger

Andre moduler i Auditbase anvendes typisk af personalet på audiologiske klinikker. Typiske brugerfunktioner er følgende:

- Kontorpersonale,
- Audiologer,
- Hørepædagoger,
- Reparationsteknikere,
- Elever,
- Systemadministratorer,

Brugere i skrivebeskyttet tilstand (begrænset visning), typisk i ikke-audiologiske afdelinger.

### 5.3 Auditbase moduler

#### Patient information

Har en avanceret søgefunktion, mulighed for at gemme en vurderingsoversigt for en patient, samkørsel af patientdata, patientgruppedefinitioner, demografi på alment praktiserende læger og patienter, automatiske beskeder og meget andet.

#### Besøgsskærme, historik og resultat registrering for Implantat teams

Informationsregistrering til Implantat teams.

#### Patient tests and spørgeskemaer

Tests and spørgeskemaer anvendt af audiologer, talt-/hørepædagoger og døveskolelærere.

#### Professionelle kontakter inklusiv egen læge

Professionelle kontakter, herunder alment praktiserende læger, sundhedsplejen, skoler mm.

#### Booking modul, patient kommunikation and resource planlægning

Omfattende aftaleadministration inklusiv avancerede søgefunktioner, opgaverelateret tidsplaanlægning, ventelister og aftalebreve, gruppeaftaler, ressourcebrug og mulighed for at linke til henvisninger.

#### Henvisninger og Venteliste

Omfattende, konfigurerbare og intuitive Venteliste og Henvisningsmoduler med tidsregistreringsfunktioner som kan startes, stoppes og afbrydes, for at overholde statslige forløbsregistreringsregler.

#### Professionel audiometri

Der kan udføres komplette høreprøver med direkte grænseflade til producentspecifikt måleudstyr og til udstyr med Noah-kompatible moduler.

Til producenter understøttes en specifik måleprotokol for kommunikation til det program, der styrer udstyret.

Kommunikation understøttes til følgende værktøj:

- OtoSuite betjeningspanel,
- Itera betjeningspanel,
- Primus betjeningspanel,
- AC440 betjeningspanel.

For Noah-certificerede moduler kan alle data lagres i Auditbase og tilgås af audiologen, når de er lagret i Noah-moduler fra enhver producent, der fremstiller et Noah-certificeret audiometer og modul.

For Orbiter audiometer og Zodiac tympanometer er dette begrænset til kun at importere måleresultater uden at kunne styre enheden.

Instruktioner og begrænsninger i brugen af alle ovennævnte tredjeparts audiometre kan læses i producentens brugervejledninger i programmet og betjeningen af audiometeret (leveres ikke med Auditbase).

Gemning og hentning af detaljerede måleresultater understøttes, herunder sammenligning af audiogrammer ved hjælp af tendensgrafer. Audiometrimodulet har mange udskriftsvalg. Andre funktioner omfatter udvidede målinger, rapporter med audiogram- og tympanometridata, detaljeret vurderingsplan for tinnituspatienter eller andre valg, (f.eks. auditiv rehabilitering), protokoller for vestibulær testning og pædiatri.

#### Andre målinger

OAE og ABR målinger.

#### Grafisk taleaudiometri

Måling af resultat for taleforståelse vist I detaljeret grafisk form med kurver for normaldata.

#### Journal modul

Håndtering af patientjournaler inklusiv signerede og ikke-signerede journaltekster, mulighed for at opsætte automatisk genererede journalaktioner, brug af journal skabeloner, omfattende formatering og teksteditering baseret på brugerrettigheder.

#### Opgaveliste

Definer prioriterede patientrelaterede eller generelle opgaver og tilføj påmindelser og andre noter med reference til individuelle personer blandt personalet eller generelle opgaver. Alarmer på skærmen eller ved log-in.

#### Behandlingsresumé

Konfigurerbare patientoversigter (som f.eks. udvalgte Journal noter, audiogram billeder, tilpasning eller pædiatri).

#### Pædiatri modul

Udvalg af specifikke pædiatriske egenskaber så som automatisk udregning af alder baseret på fødselsdato, håndtering af familie og kontaktinformationer, henvisninger, audiogram data og konsultationer i fri tekst.

#### Lagermodul

Håndtering af serienummer og antalskontrollerede enheder, inklusiv avancerede søgefunktioner og automatisk udlevering af enheder fra Lager efter tilpasning i Noah. Tilpasning af høreapparater ved hjælp af Noah kompatible moduler. Brug stregkodelæser til hurtig registrering af lager. Andre faciliteter inkluderer brugersikret editering af lagerstatus, ordre- og lagertransaktionsoversigt, samt indkøbsordrer, udlån og historik for returnerede apparater og ørepropper.

#### Lagerkontrol via stregkode

Lageret kan kontrolleres med en stregkodelæser som en hurtig og nem metode til lageropgørelse.

#### Auditbase Indcheckning

Patienter kan selv registrere ankomst via en berøringsskærm.

#### Dagsplan

Et overblik over patienter og andre aftaler opdelt på lokation.

#### Lokations- og Afdelingsfiltrering

Håndtering af individuelle lokationer og afdelinger med bruger eller arbejdsstationsrelaterede ventelister, aftale/bookingsymboler, breve, lagertyper og dokumenter som er specifikke for hver lokation.

#### Import/export modul

Elektronisk udveksling af data for eksempel i forbindelse med at patienten overføres til en anden Region eller udveksling af data med andre systemer for yderligere tilpasning.

#### Reparationsmodul

Håndtering af reparationer til/fra eksterne partnere (standardversion) og håndtering af interne så vel som eksterne reparationer, fakturering, ekspedition og andet (fuld version).

#### Dokumenter og vedhæftninger modul

Håndtering af dokumenter og vedhæftede filer for kunder såvel som ikke er relateret til klienter f.eks dokumentskabeloner, med mulighed for at gøre klient relaterede dokumenter baseret på skabeloner.

#### Statistik modul

Udførlige statistikker og aftaler, henvisninger og lager.

### 5.4 Én aktiv patient

Global patient er altid fastholdt uafhængig af hvilket modul som er åbent. Dette er opnået ved brug af en intern numerisk patient identifikator PatientID som er uafhængig af eksterne identifikatorer som bruges af kunder og brugere.

### 5.5 Grænser og begrænsninger for brug af Auditbase

- Auditbase skal bruges af brugere, der opfylder den tilsigtede brugerprofil beskrevet ovenfor.
- Auditbase skal bruges af uddannede brugere, som har læst og forstået denne brugsanvisning.
- Auditbase er beregnet til at blive brugt i Audiologiske klinikker.
- Brugernes fulde navne, der er registreret i systemet, skal være unikke, fordi Noah ikke fungerer for brugere med duplikerede navne.

### 5.6 Kliniske fordele

Brugen af Auditbase indebærer en klinisk fordel, da systemet bidrager til diagnosticering af høretab og -nedsættelser og dermed en rettidig behandling.

### 6 Forholdsregler

### 6.1 Advarsler, forholdsregler og kontraindikationer

Sørg for at overholde de sikkerhedskrav, der er angivet i denne vejledning, både under installation og brug af dette system.

- Vær opmærksom på, at Auditbase er beregnet til at blive brugt som en del af en almindelig diagnose- og behandlingsproces. Tag ikke beslutninger, som kan påvirke patienternes sikkerhed uden at tage hensyn til andre vurderingsmåder og -metoder. Ethvert fund skal bekræftes med patienten, inden der foretages nogen handling, og brugerne skal sørge for at bekræfte alle de data med patienten, som de har mistanke ikke er korrekte.
- Det system, som brugeren anvender, skal opfylde minimumsystemkravene for at reducere risikoen for, at patientdata ikke kan læses til databasen, fordi ventetiden på netværket er for høj, eller skærmen ikke kan vise alle data, fordi skærmopløsningen er for lav.
- PAS-opdatering: du bedes sørge for, at klienten er den samme som ønsket, før du gemmer.
- For at undgå at uautoriserede personer får adgang til systemet, skal du sørge for, at adgangskoden er sikker nok hvad angår længde, kompleksitet og uforudsigelighed, og du må IKKE videregive den til nogen.
- Af sikkerhedsgrunde skal systemadministratorens adgangskode ændres ved første gang i brug og må kun deles med personer, der er udpeget til at foretage konfigurationsændringer. Denne adgangskode skal ændres med regelmæssige mellemrum.
- Hvis du har glemt din adgangskode, skal du straks kontakte din systemadministrator for at få det ændret. Hvis du mener at have mistet en optegnelse med det, og at en anden kan have fundet det, skal du straks informere din systemadministrator.
- Dobbelttjek, at du tildeler/tilknytter korrekte rettigheder/roller, ellers kan brugere foretage uhensigtsmæssige handlinger i systemet.
- For at undgå uautoriseret adgang til patientdata må brugerne ikke efterlade deres PC uovervåget.
- Generel søgning efter en klient: Vær forsigtig, når du eksporterer resultaterne af klientsøgningen til CSV, da der kan være risiko for PID-lækage (PID - patientidentificerbare data).
- Når du bruger Noah Fast Data View, skal du huske at lukke Fast Data View-dokumentet manuelt, da Auditbase ikke kan lukke det automatisk. Vær påpasselig med patientindhold. Auditbase kan ikke advare brugere om, at et Fast Data View-dokument stadig er åbent for en klient, når brugere vælger en anden klient.
- På skærmen Klientinformation skal det kontrolleres, at e-mailadressen er korrekt. Angivelse af en ukorrekt e-mailadresse kan medføre, at klientens data sendes til en forkert adressat.

- Auditbase er beregnet til at være et system for alle patienter, fra små børn til ældre voksne. Der er ingen kontraindikationer, der indikerer, at der er nogen gruppe, som Auditbase ikke bør anvendes med.
- Brugere, der eksporterer viderehenvisningslisten til CSV-format skal gå forsigtigt frem ved behandling af filen for at undgå tab/lækage af patientdata.
- Medicinske optegnelser om patienten må ikke benyttes som det eneste diagnoseværktøj. Ved viderehenvisning af en patient til videre behandling må sådanne notater sammen med andre patientdata gennemgås af en kvalificeret medarbejder, for der foretages yderligere på patienten.
- Auditbase-funktionerne kan ikke forringes, hvis programmet anvendes med andet medicinsk udstyr som for eksempel hjertestimulatorer, højfrekvente elektrokirurgiske instrumenter, defibrillatorer, instrumenter til kortbølgebehandling, og dette vil heller ikke bringe patienten i fare. Yderligt udstyr, der kan anvendes med Auditbase, skal opfylde kravene i IEC 60601-1.
- Auditbase kan fungere i kombination med printere og stregkodescannere. Auditbase vil fungere sikkert med dem og vil ikke forringe den specificerede ydeevne af de enheder, hvor der bruges standard Windows-drivere og -software. Der er en begrænsning på, at stregkodescannere skal kunne simulere indtastning på tastaturet og skal kunne producere præfiks- og suffikstilføjelser til informationsstrengen.
- Det er vigtigt, at forretningsprocessen sikrer, at der er etableret kurser for alle brugere, før brugen af Auditdata påbegyndes.
- Det er vigtigt, at forretningsprocessen sikrer, at der er fremskaffet tilstrækkelige ressourcer til klient-pc'er i henhold til minimumskravene til systemet. Auditbase-tjeklisten før installering eller opgradering skal være nøjagtigt udfyldt.
- Hvis en patient ophører med at bruge Auditbase og bortskaffer udstyret, skal der tage forholdsregler for at undgå usikker bortskaffelse af lagermedier med PID-information (patienthenførbare data) og sletning af medicinske data, før det er klinisk sikkert at gøre det i henhold til lokal lovgivning. Se afsnittet 'Ophør med brug af Auditbase og bortskaffelse'.
- Elektroniske instruktioner leveres i stedet for papirinstruktioner. Alle brugere har adgang til den elektroniske version af Brugervejledningen, tilgængelig fra selve applikationen. Brugere med adgang til en printer kan derfor selv printe en papirkopi af Brugervejledningen fra applikationen.
- Hvis kunden har brug for en papirkopi af brugervejledningen, kan den leveres inden for 7 dage, fra brugeren har sendt en anmodning til support@auditdata.com.
- Brugere, der eksporterer rekvisitionslisten til CSV-format, skal gå forsigtigt frem ved behandling af filen for at undgå tab/lækage af patientdata.

### 6.2 OBS

• BSA-skyggeslørings-symboler er ikke omfattet i Noah-standarden: Derfor vil de ikke blive overflyttet til Auditbase, når audiogrammet gemmes i Noah.

• Når du arbejder i et modul, skal du inden du går videre med rapportering eller beslutninger om behandling sørge for, at den korrekte klient er valgt, så du undgår at lave en ukorrekt rapport eller behandling.

### 6.3 Restrisici og uønskede bivrkninger

Auditbase indeholder ikke et uacceptabelt niveau af restrisici og uønskede bivirkninger. Alle risici er nedbragt til et acceptabelt niveau i systemets implementerings- og dokumentationsproces. Bemærk, at for at holde alle risici nede på dette acceptable niveau skal ovennævnte advarsler, forholdsregler og kontraindikationer gennemgås grundigt af brugerne og efterfølges i deres daglige arbejde.

Vær opgså opmærksom på, at den klinisk sikkerhedsansvarlige på stedet har kliniske systemsikkerhedsrapport for Auditbase, hvor kliniske risici er nærmere beskrevet sammen med den samlede kliniske risiko for Auditbase.

### 7 Installation, opsætning og drift

### 7.1 Installation og afinstallation

- En komplet trinvis vejledning i installation af Auditbase systemet, findes i Auditbase Complete Installation Guide.
- Installation skal udføres af eller med assistance af Auditdatas supportpersonale. Installationsvejledningen kan findes i den komplette Auditbase-installationsvejledning og Quick Auditbase-installationsvejledning, der er tilgængelig på udgivelses-cd'en.
- Der er ingen specifikke påkrævede systemkrav til grænseflade, der skal tages i betragtning på installationstidspunktet. Valgfri grænsefladekrav er tilgængelige og kan diskuteres med din Auditdata-repræsentant.
- Afinstallation af Auditbase: Se Auditbase Komplette installationsguide.
- Minimums- og anbefalede specifikationer for klient og server beskrives i Bilag A i dette dokument.

### 7.2 Opsætning

- Systemadministratoren, der nævnes i dette dokument, anvender login-navnet SYSADM sammen med en given adgangskode.
- Af sikkerhedsgrunde skal denne adgangskode ændres ved første gang i brug og må kun deles med personer, der er udpeget til at foretage konfigurationsændringer. Adgangskoden skal ændres med regelmæssige mellemrum.
- Kunder anbefales at anvende Active Directory-integration til login til Auditbase, så adgangskoder ikke er i brug, og de kan anvende multifaktorautentificering for at sikre Active Directory login.
- Umiddelbart efter den indledende Auditbase-installation skal muligheder for sikker adgangskodekonfiguration og autolog-ud overvejes. Se de tilsvarende afsnit nedenfor.
- Afhængigheder af andre applikationer: Auditbase arbejder med MS Word til behandling af dokumenter, så hvis der er planlagt behandling af dokumenter på arbejdsstationen, skal MS Word installeres på den pågældende arbejdsstation,
- Oplysning om konfiguration af Auditbase, se Auditbase Admin Guide.

### 7.3 Logge på

Det er vigtigt, at forretningsprocessen sikrer, at der er etableret kurser for alle brugere, før brugen af Auditdata påbegyndes.

Der er to måder at logge på Auditbase på:

- Med en Auditbase-konto
- Med en Microsoft Windows-konto (Active Directory)

Du kan kun bruge én kontotype til at logge på Auditbase.

For at være i stand til at logge ind med en Microsoft Windows-konto, skal din systemadministrator have konfigureret din Auditbase-konto til at bruge dine Windowslegitimationsoplysninger og aktiveret Auto-login til Windows-godkendelse.

#### 1. Log ind med en Microsoft Windows-konto

- Dobbeltklik på Auditbase-ikonet på dit skrivebord
- Auditbase logger dig ind på standarddatabasen ved hjælp af dine Windowslegitimationsoplysninger

Hvis du vil logge på en anden database end standarddatabasen, skal du klikke på Windows-

### ikonet (💷) og gå til Auditdata > Auditbase med valg af database

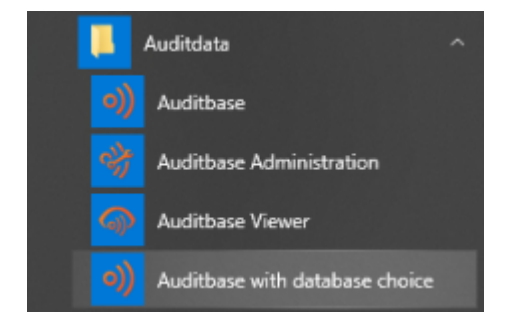

#### 2. Log ind med en Auditbase-konto

- Dobbeltklik på Auditbase ikonet på dit skrivebord.
- Verificer om navnet på databasen er korrekt.
- Indtast dit Brugernavn og din cha.
- Tryk på Log ind.

| ) Auditbase                             |                             |         |  |  |  |  |  |  |
|-----------------------------------------|-----------------------------|---------|--|--|--|--|--|--|
| C€                                      |                             |         |  |  |  |  |  |  |
| System is licensed<br>Auditdata Ukraine | to<br>(32 users)            |         |  |  |  |  |  |  |
| Database                                | ABASE                       |         |  |  |  |  |  |  |
| Bruger                                  |                             |         |  |  |  |  |  |  |
| Adgangskode                             |                             | Log ind |  |  |  |  |  |  |
|                                         |                             |         |  |  |  |  |  |  |
| AUDITDATA<br>Copyright © 2020 Aud       | tdata. All rights reserved. | Afslut  |  |  |  |  |  |  |

Sikkerhed: Systemet låser en bruger ude efter et antal forsøg på at indtaste den forkerte adgangskode (konfigureret, typisk 3). En registrering af denne hændelse bliver inkluderet i loggen. Oplåsning af brugerkontoen skal derefter foretages af systemadministratoren.

#### 2.1. Log på for første gang

Når du logger på for første gang, når systemet har ændret din adgangskode, genereres en meddelelse, der beder dig ændre din adgangskode, før du logger på.

| Skift adgangsko                                     | de X                                                         |
|-----------------------------------------------------|--------------------------------------------------------------|
|                                                     | OK Annuller                                                  |
| Brugernavn                                          | SYSADM                                                       |
| Adgangskode                                         |                                                              |
| Aktuel                                              | ****                                                         |
| Nyt                                                 | ****                                                         |
| Bekræft ny                                          | *****                                                        |
| Note: Adgangsk<br>bogstav a-Z og<br>Administration. | koder skal begynde med et<br>skal overholde styrkereglerne i |

Hvis man vil gøre det hurtigere at logge på systemet, kan din System Administrator vælge kun at starte standard modulet ved opstart. Dette betyder, at det vil tage lidt længere tid at åbne andre moduler.

Symboler kan gemmes på den lokale PC hvilket betyder at det vil blive endnu hurtigere at logge på systemet. Din System Administrator kan sætte det op for hele afdelingen, men dette kan ændres for en enkelt PC i Opsætning for Arbejdsstation i Administrationsprogrammet. Efter du er logget ind, hvis Noah ikke initialiserer korrekt grundet PC med lav ydeevne, når Noah Modulets navigations genvej forsøger at udfylde eller når du forsøger at åbne Noah, vil en besked linje vises og angive problemet. Man kan forsøge at re-initialisere Noah ved at trykke på **Re-initialiser** knappen.

Hvis Auditbase eller Viewer åbnes direkte fra et andet system via kontoen, og passwordet er blevet opdateret i det system, og ikke i Auditbase, vil login ikke fungere. **Login dialogen** vil vises.

Du kan modtage en besked om, at en licens allerede er i brug på denne PC. Én besked, at den benyttes under dit brugernavn og du kan rydde den eller en anden besked, at den benyttes under et andet brugernavn, hvor du skal kontakte systemadministrator.

Logindetaljer er sammenkædet med de signaturer, der er anvendt til at identificere, hvad der er gjort med en patient, og af hvem, gennem hele databasen. Hvis **Brugernavn** og **Titelhistorik** er ændret grundet en navneændring eller et jobskifte, vil signaturen ændres fra dagen efter ændringen.

Denne information relaterer til alle journaler, dokumenter, lager, patientrelateret information indeholdt i databasen. Den historiske information er bibeholdt signaturen for enhederne.

Hvis Single Sign On anvendes og er opsat til din konto, logger du dig automatisk på Auditbase ved at dobbeltklikke på ikonet.

BEMÆRK: Systemadministratorkontoen med login som SYSADMIN har ikke tilladelse til at logge på Auditbase. SYSADM-KONTOEN kan anvendes til at konfigurere de første priviligerede rettigheder for brugere. Alle handlinger under denne konto vil blive logget som en navngivet bruger.

### 7.4 Logge ud

Alle steder i Auditbase, ikke i Noah, kan man logge hurtigt ud ved at trykke på **F2**. Når man trykker på **F2**, får man også mulighed for at skifte bruger. Dette er brugbart, når du arbejder på en computer, hvor andre kan være logget ind.

At logge ind igen efter F2-skærme er nu forenklet (på grund af fjernelsen af SYSADM). Som Systemadministrator kan du logge ind som den tidligere bruger efter denne bruger har logget ud.

- Når en bruger har logget ud af Auditbase, tryk på Lås op.
- Vælg derefter Administrator og indtast kodeord.
- Klik på Lås op og du bliver nu logget ind i Auditbase med den tidligere brugers brugernavn og kodeord.

Den besked, der forekommer, når Auditbase lukkes ned **Er du sikker på, at du vil afslutte?** kan nu deaktiveres i Auditbase's administrationsindstillinger.

### 7.5 Kodeord

Auditbase lukker ned, hvis du taster dit kodeord forkert mere end 3 gange.

Der er nu også mulighed for at låse en bruger ude af Auditbase i det tilfælde, at der tastes forkert password mere end et bestemt antal gange fortløbende. Systemadministrator fastsætter antallet af gange, hvor der må tastes forkert password. Hvis der tastes korrekt password nulstilles tælleren for forkert indtastede password. Låses brugeren, skal den låses op af systemadministrator.

Derudover kan systemadministratoren vælge at låse kontoer, som ikke har været logget på i fx en periode på 3 mdr. Sker dette, kontakt da systemadministrator for at få låst kontoen op.

Tryk på **Annuller** for at lukke Log ind vinduet og vende tilbage til Windows. Din systemadministrator håndterer brugernavn, kodeord og udløb af kodeord.

### 7.5.1 Nyt kodeord

En bruger kan skifte sin adgangskode i Auditbase ved at vælge **Systemopsætning -> Skift** adgangskode:

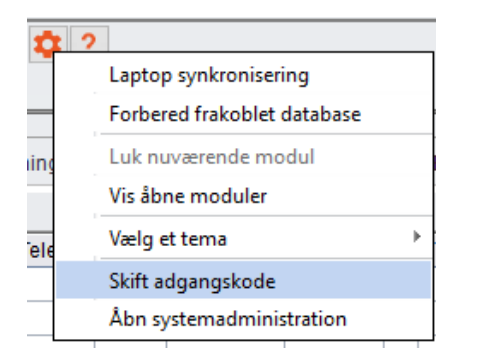

I den åbnede dialog, må brugeren indtaste nuværende kode samt den ny kode to gange:

| Skift adgangsko                                     | ode X                                                        |
|-----------------------------------------------------|--------------------------------------------------------------|
|                                                     | OK Annuller                                                  |
| Brugernavn                                          | SYSADM                                                       |
| Adgangskode                                         | )                                                            |
| Aktuel                                              |                                                              |
| Nyt                                                 |                                                              |
| Bekræft ny                                          |                                                              |
| Note: Adgangsl<br>bogstav a-Z og<br>Administration. | koder skal begynde med et<br>skal overholde styrkereglerne i |

### Udløb af kodeord

Når der er mindre end 5 dage til dit kodeord udløber (beregnet fra sidste ændring af kodeordet), bliver du spurgt, om du vil ændre dit kodeord nu eller vente til senere.

Er kodeordet udløbet, skal du ændre dit kodeord for at få adgang til Auditbase. Det er ikke muligt at få adgang til Auditbase uden at ændre kodeordet. Kontakt venligst din systemadministrator for at ændre dit kodeord.

#### Formatering af nyt kodeord

- Et kodeord skal indeholde 8 tegn og må ikke være tomt
- Seneste kodeord skal indtastes for at ændre det til et nyt
- Dit kodeord kan kun indeholde bogstaver fra A-Z og tal fra 0-9
- Første tegn i kodeordet skal være et bogstav fra A-Z
- Du kan muligvis ikke genbruge gamle kodeord din systemadministrator står for indstillingerne vedrørende kodeords historik
- Hvis du taster det seneste kodeord forkert tre gange, når du vil ændre dit kodeord, lukker vinduet ned

ADVARSEL: For at undgå, at uautoriserede personer får adgang til systemet, bør man sikre sig at den adgangskode man anvender er stærk nok hvad angår længde, kompleksitet og uforudsigelighed og man bør IKKE afsløre den til nogen.

#### Mistet eller glemt adgangskode

Hvis du har glemt din adgangskode, skal du straks kontakte din systemadministrator for at få det ændret. Hvis du mener at have mistet en optegnelse med det, og at en anden kan have fundet det, skal du straks informere din systemadministrator.

#### Stærk Autentificering

Stærk autentificering kan nu anvendes som supplement til brug af et Auditbase kodeord. Hvis denne funktion aktiveres i Auditbase Administration, vil det være nødvendigt at brugeren er logget på Windows ved hjælp af en stærk autentificeringsmetode valgt af administrator, eller vil man ikke kunne få adgang til Auditbase. Stærk autentificering kunne for eksempel være ved hjælp af en Windows smartcard, biometrisk skanner eller anden måde at logge ind i Windows.

Når man er korrekt logget ind i Windows, vil man kunne give brugeren adgang til at logge ind i Auditbase.

### 7.6 Pauseskærm

Pauseskærmen i Auditbase aktiveres manuelt eller automatisk alt efter opsætningen af systemet. Den sikrer, at uautoriserede personer ikke får adgang til fortroligt data i systemet. Pauseskærmens funktion kan enten være fastlagt som en fælles standard for hele organisationen eller som en individuel opsætning på hver enkelt arbejdsstation. Standard opsætning for hele organisationen opsættes af Systemadministratoren og individuelle indstillinger kan indstilles af den enkelte bruger med udvidede bruger rettigheder. Af sikkerhedsmæssige årsager bør pauseskærmen aktiveres, hver gang arbejdsstationen efterlades uden opsyn. Når pauseskærmen er aktiveret, betyder det, at systemet er låst af sidste bruger, der var logget på.

- Aktiver pauseskærmen manuelt ved at trykke på F2.
- Automatisk aktivering indstilles i Auditbase systemadministration.
- I Auditbase systemadministration kan du vælge om pauseskærmen skal være deaktiveret eller aktiveret, og i så fald efter hvor mange minutter skærmen skal aktiveres.
- Hvis der ikke er lavet nogen ændringer, præsenteres Log ind vinduet ved aktivering med følgende muligheder for at fortsætte:
  - 1. Lås op
  - 2. Log ind
  - 3. Afslut

#### Lås op

- Hvis du trykker på Lås op får du følgende valgmuligheder:
- Skift bruger

En anden bruger kan logge på Auditbase. Du vil blive advaret om at nuværende brugers data, som ikke er gemt, vil blive slettet.

#### Log ind

- 1. Log ind med en Microsoft Windows-konto
  - Dobbeltklik på Auditbase-ikonet på dit skrivebord
  - På skærmen, der vises, skal du klikke på Login, hvorefter Auditbase logger dig på standarddatabasen ved hjælp af dine Windowslegitimationsoplysninger

#### 2. Log ind med en Auditbase-konto

 Indtast brugernavn og kodeord for den bruger, der var logget på systemet, da pauseskærmen blev aktiveret. Auditbase System åbner med samme status, som før pauseskærmen blev aktiveret.

#### Afslut

- Du vil blive advaret om at nuværende brugers data, som ikke er gemt, vil blive slettet, hvorefter Auditbase lukker ned.
- Når du har angivet korrekt log ind information, åbner Auditbase System med samme status, som da pauseskærmen blev aktiveret.

Bemærk: Pauseskærmen aktiveres ikke mens Noah er åben.

### 7.7 Ændring af tema for brugergrænsefladen (UI)

Når du starter Auditbase i det nye tema, kan du altid efter behov vende tilbage til det gamle tema.

For at ændre temaet:

- 1. I Systemværktøjslinjen skal du klikke på Redigér-ikonet (udstyr)
- 2. Gå til Aktuelt standardtema
- 3. Vælg Auditbase 5

| ∑ 🖻 Bruge | er SYSADI  | И.          |       | Alle lokatio | ner | <b>▼</b> A  | lle afde | linger | 1   | 2 2 | 2                        |   |     |           |     |
|-----------|------------|-------------|-------|--------------|-----|-------------|----------|--------|-----|-----|--------------------------|---|-----|-----------|-----|
| llinger   | Hent stand | dard layout | Uds   | skriv 🧭      |     |             |          |        | -   |     | Eaptop synkronisering    |   |     |           |     |
|           | Dato       |             | Symt  | lool         |     |             | Status   | 6      |     |     | Luk nuværende modul      | _ |     |           |     |
| •         | 25/03/2    | 020 🛗       | Alle  |              |     | •           |          |        |     |     | Vis åbne moduler         |   | •   |           |     |
| CPR nr.   | Reservenr. | Navn        | Resso | Årsag        | Boo | Information | Status   | Symbol | Tid | 2   | Vælg et tema             | • | Aud | ditbase 6 | Tek |
|           |            |             |       |              |     |             |          | -,     |     |     | Skift adgangskode        | 3 | Aud | ditbase 5 |     |
|           |            |             |       |              |     |             |          |        |     | L   | Åbn systemadministration |   |     |           | ]   |
|           |            |             |       |              |     |             |          |        |     | _   |                          | _ |     |           |     |

Men når du bruger *Auditbase 5-temaet*, skal du lægge mærke til, at efter du har ændret temaet:

- Det er kun Ul-farvepaletten, der ændres, ikonerne vil ikke vende tilbage
- Indtil Auditbase genstartes vil nogle skærme have inkonsekvent farvepalet

### 7.8 Moduler

Auditbase System 4 består af flere moduler, som dækker over forskellige områder, der kan udføres af klinikken eller de ansatte. Heriblandt kan nævnes Booking, Lager og Journal. Modulerne er tilgængelige via **Navigationspaneler**.

| Navigation                                                                                                    | Ф × |
|----------------------------------------------------------------------------------------------------|-----|
| E→ Favourites<br>Patientinformation<br>Booking<br>Journal<br>Henvisning<br>AB Audiogram                                                                                                    |     |
| Individuel patient                                                                                                    |     |
| Patientinformation Pædiatri Journal Dokumenter og vedhæftninger Henvisning Patientens aftaler og VL reg. Artikelliste Diagnoser Ørepropper Medicinsk historik Høreterapeut Egenhenvisning HA (voksen) Tinnitus Operation Spørgeskema om HA Målinger ABR og OAE screening og diagnostik NOAH modulvalg Andre taletest NOAH sessionsliste NOAH målinger moduler Spørgeskemaer Tests Implantat |     |
| Individuel patient                                                                                                    |     |
| Patientforløb visning                                                                                                    |     |
| Klinik administration                                                                                                    |     |
| Lager administration                                                                                                    |     |
| Brugeropgaver                                                                                                    |     |
| PPP liste                                                                                                    |     |

### 7.9 Noah4Auditbase undersystem

Noah er implementeret i Auditbase ved hjælp af Noah4Auditbase, en wrapper til Noah's funktioner, et forenet system til at udføre patientrelaterede opgaver.

*Note*: Når man har opgraderet til Noah 4, vil det ikke være muligt at installere Noah moduler direkte fra Auditbase system. Noah moduler kan enten installeres fra Auditbase Installtionsmenuen eller individuelt med modulernes installationsprogrammer. Se venligst Auditbase Quick Installationsguide eller Auditbase Installationsguide dokumenterne respektive for detaljerede informationer.

Med Noah4Auditbase undersystem kan man:

- Få vist en oversigt over Noah sessioner og åbne dem med de respektive Noah moduler.
- Vælge et Noah modul fra en liste og åbne det.
- Gennemse patientinformation.
- Efter du er logget ind, hvis Noah ikke initialiserer korrekt grundet PC med lav ydeevne, når Noah Modulets navigations genvej forsøger at udfylde eller når du forsøger at åbne Noah, vil en besked linje vises og angive problemet. Man kan forsøge at re-initialisere Noah ved at trykke på **Reparer** knappen.

### 7.10 Sorter og gem lister

Du kan sortere lister via kolonner ved at klikke på kolonnen, du ønsker at sortere på.

• Når du placerer musen over kolonnetitlen viser der sig en besked, hvor der star Klik for at sortere kolonne.

| Ventetid | Aktiv vente | Visiteret  | ForløbsID     | Dato                   | CPR nr.  | Reservenr. | Behandlingsresultat | Tidshandling | Navn                         |
|----------|-------------|------------|---------------|------------------------|----------|------------|---------------------|--------------|------------------------------|
| -633     | 633u 0d     | Ja Klik fo | or at sortere | kolonne <sup>007</sup> | T12204-1 |            |                     | Tæller       | FIRSTNAME22041 LASTNAME22041 |
| -632     | 509u 0d     | Nej        |               | 13/04/2010             | T13967-3 |            |                     | Tæller       | FIRSTNAME39673 LASTNAME39673 |
| -631     | 436u 1d     | Nej        |               | 05/09/2011             | T14180-0 |            |                     | Tæller       | FIRSTNAME41800 LASTNAME41800 |
| -630     | 435u 1d     | Nej        |               | 12/09/2011             | T14206-3 |            |                     | Tæller       | FIRSTNAME42063 LASTNAME42063 |
| -629     | 414u 4d     | Nej        |               | 03/02/2012             | T14255-0 |            |                     | Tæller       | FIRSTNAME42550 LASTNAME42550 |

- Første gang du klikker, bliver kolonnen sorteret stigende (A-Z eller 1-100) og anden gang sorters der faldende (Z-A eller 100-1).
- Du kan også højre-klikke på kolonnen for at vælge sorteringsmåde.
- Klik på Vælg sortering.

| Ventetid | Aktiv vente | Visiteret | ForløbsID | Dato       | 0   | CPR nr. | Navn                    |                          |
|----------|-------------|-----------|-----------|------------|-----|---------|-------------------------|--------------------------|
| -633     | 633u 0d     | Ja        |           | 27/11/2007 | T12 | 204-1   | FIRSTNAME22041 LASTN    | AME22041                 |
| -632     | 509u 0d     | Nej       |           | 13/04/2010 | T13 |         |                         | ** <mark>/IE39673</mark> |
| -631     | 436u 1d     | Nej       |           | 05/09/2011 | T14 | Brug    | gervisning              | /IE41800                 |
| -630     | 435u 1d     | Nej       |           | 12/09/2011 | T14 | Site    | standardoversigt        | /IE42063                 |
| -629     | 414u 4d     | Nej       |           | 03/02/2012 | T14 | 🖌 Syst  | emets standardvisning   | /IE42550                 |
| -628     | 330u 4d     | Ja        |           | 13/09/2013 | T14 | Væl     | g sortering             | /IE44819                 |
| -627     | 313u 4d     | Nej       |           | 10/01/2014 | T12 | Gen     | hrugervisning           | /IE21865                 |
| -627     | 44u 1d      | Nej       |           | 11/03/2019 | 231 | Gerr    | n sita atan dan kianina |                          |
|          |             |           |           |            |     | Gen     | i site standardvisning  |                          |

Her kan du ændre på standard sorteringsordren med op til tre kolonner.

| Sortér        |    |                              | × |
|---------------|----|------------------------------|---|
| Sorter på –   |    |                              |   |
| Dato          | •  | <ul> <li>Stigende</li> </ul> |   |
|               |    | Faldende                     |   |
| Derefter på – |    |                              |   |
| CPR nr.       | •  | <ul> <li>Stigende</li> </ul> |   |
|               |    | Faldende                     |   |
| Derefter på – |    |                              |   |
| Navn          | -  | <ul> <li>Stigende</li> </ul> |   |
| L             |    | Faldende                     |   |
|               |    |                              |   |
|               | ОК | Annuller                     |   |
|               |    |                              |   |
|               |    |                              |   |

Tilbage i listen kan du flytte rundt på kolonnerne, hvis du ønsker en anden visning.

• Flyt musen hen på den nederste linje i boksen med kolonnetitlen og et symbol dukker op.

| Ventetid | Aktiv vente | Visiteret | ForløbsID | Dato       | CPR nr.  | Navn                         |
|----------|-------------|-----------|-----------|------------|----------|------------------------------|
| -633     | 633u 0d     | Ja        |           | 27/11/2007 | T12204-1 | FIRSTNAME22041 LASTNAME22041 |
| -632     | 509u 0d     | Nej       |           | 13/04/2010 | T13967-3 | FIRSTNAME39673 LASTNAME39673 |
| -631     | 436u 1d     | Nej       |           | 05/09/2011 | T14180-0 | FIRSTNAME41800 LASTNAME41800 |
| -630     | 435u 1d     | Nej       |           | 12/09/2011 | T14206-3 | FIRSTNAME42063 LASTNAME42063 |
| -629     | 414u 4d     | Nej       |           | 03/02/2012 | T14255-0 | FIRSTNAME42550 LASTNAME42550 |

• Når symbolet vises kan du klikke og hive kolonnen hen til en anden placering i tabellen.

| Ventetid | Aktiv vente | Visiteret | ForløbsID | Dato       | CPR     | nr. | Navn                     |      |
|----------|-------------|-----------|-----------|------------|---------|-----|--------------------------|------|
| -633     | 633u 0d     | Ja        |           | 27/11/2007 | T12204  | 1   | FIRSTNAME22041 LASTNAME2 | 2041 |
| -632     | 509u 0d     | Nej       |           | 13/04/2010 | T13967- | 3   | FIRSTNAME39673 LASTNAME3 | 9673 |
| -631     | 436u 1d     | Nej       |           | 05/09/2011 | T14180  | 0   | FIRSTNAME41800 LASTNAME4 | 1800 |
| -630     | 435u 1d     | Nej       |           | 12/09/2011 | T14206  | 3   | FIRSTNAME42063 LASTNAME4 | 2063 |
| -629     | 414u 4d     | Nej       |           | 03/02/2012 | T14255  | 0   | FIRSTNAME42550 LASTNAME4 | 2550 |

Du kan desuden ændre vidden på kolonnerne ved at flytte musen hen til linjen, der separerer felterne med kolonnetitlerne og derefter klikke og hive i feltet, så det bliver enten større eller mindre – det er feltet til venstre for musen som du ændrer.

Når tabellen er sat op, som du ønsker det, kan du gemme visningen som standardvisning, dvs. den visning systemet automatisk vælger, når modulet eller skærmen åbnes.

• Højreklik på tabellen og vælg Gem brugervisning.

| ForløbsID | Dato | CPR r    | nr. Navn |                        |   |
|-----------|------|----------|----------|------------------------|---|
|           |      |          |          |                        |   |
|           |      |          | David    |                        | 1 |
|           |      |          | Brug     | Jervisning             |   |
|           |      |          | Site     | standardoversigt       |   |
|           |      | <b>~</b> | Syst     | emets standardvisning  |   |
|           |      |          | Vælg     | y sortering            |   |
|           |      |          | Gem      | brugervisning          | - |
|           |      |          | Gem      | site standardvisning   |   |
|           |      |          | Gen      | i site standardvisning |   |

• Hvis du er logget på som systemadministrator, kan du også gemme visningen som standardvisning for hele sitet.

Visse moduler i applikationen, såsom **Journal** og **Booking**, har brugerdefinerbare visningsindstillinger, som gemmes ved at vælge **Gem vinduesopsætning** under menuen **Vis**. Se beskrivelser af disse moduler for at få mere information.

### 7.11 Kolonnesortering og søgning på startbogstaver

I de fleste vinduer kan du sortere tabeller via kolonner og søge i kolonner ved hjælp af startbogstaver.

Når du peger på en kolonneoverskrift, får du et tip om, at du kan sortere tabellen ved at klikke på kolonnens overskrift, hvis denne funktion understøttes her. Søgning på startbogstaver

- Sorter på en kolonne i tabellen.
- Tast et tal eller bogstav og systemet fokuserer på første række med samme starttegn i den sorterede kolonne.
- For hvert tegn du indtaster, søger systemet efter disse søgekriterier.
- For det meste bliver søgekriterierne vist i statuslinjen.
- Tryk på Ctrl+Enter for at hoppe til næste række, der passer med søgekriterierne.
- Tryk på **Tilbage** for at rydde søgekriterierne.

Du kan desuden rulle op og ned i alle tabeller ved hjælp af musehjulet.

### 7.12 Værktøjslinjen og startbillede

Alle ikoner på menuerne har en tekst eller et værktøjstip, der gør det tydeligt, hvad ikonet står for.

Værktøjslinjen indeholder følgende:

- En knap til af åbne og lukke **Navigationspanelet**. Orange baggrundsfarve når åben, grå når lukket.
- Den valgte patients Fødselsdata eller CPR-nummer som valgt af System Administrator.
- Den valgte patients navn.

- En drop-down liste 🗾 til at vælge en af de seneste patienter.
- En knap til at skifte til Patientinformation 🙎
- En knap til at oprette en patients behandlingsresumé og vise det  $\Sigma$ .
- En knap til at vise patientens seneste audiogram 🗏
- Navnet på Brugeren, som er logget på.
- Den nuværende Lokation, der også kan vælges i drop-down listen.

| <u>F</u> il <u>R</u> e | diger    | <u>V</u> is F <u>u</u> nkti | oner          |                    |            |      |                 |                |                         |                |
|------------------------|----------|-----------------------------|---------------|--------------------|------------|------|-----------------|----------------|-------------------------|----------------|
| Patient                | T12204-1 | FIRSTNAME22                 | 041 LASTNAME2 | 2041 · ԶΣ⊟Br       | uger SYSAD | м.   | Alle lokationer | ✓ Alle afdelin | nger 🔻 🗢 ?              |                |
| Navigation             |          |                             | ₽ ×           | Tuesday 14/01/2020 |            | Res1 |                 | [Intet filter] | ▼ I 🕇 I <u>G</u> enerel | <u>D</u> aglig |

- Under denne linje vises den aktive dato, tid og ressource.
- Klinik filtre og Opsætning af Klinik filtre vises også.

Modulet der vises, når man logger på Auditbase, kan defineres af brugeren. Kontakt din systemadministrator, hvis du vil vide, hvordan du gør dette.

Menubåndet øverst på siden vil vise ikonerne som tilhører det modul som anvendes. De tilgængelige ikoner og funktioner vil afhænge af det valgte modul. Menubåndene vil alle have ikonerne grupperet på fanebladene Fil, Ret, Funktioner og Vis. Menubåndet kan være vist eller skjult. Først kan man dobbeltklikke på det valgte menubånd for at lukke det. Et enkelt klik på menubåndet vil åbne det midlertidigt, hvis man klikker på et af ikonerne eller klikker et andet sted på skærmen, vil menubåndet lukke igen. Dette muliggør maksimal plads på skærmen og stadig at have adgang til menubåndet.

Menubåndet grupperer ikonerne efter deres funktion og giver dem en titel. For eksempel, vil ikoner som relaterer til søgning blive grupperet og betitlet herefter. De vil så være adskilt fra den næste ikongruppe af en adskillelseslinje.

Lokation og Afdeling kan anvendes til filtrering hvis man har licens til Lokationsfiltrering; dette er et ekstra modul man kan købe til Auditbase.

Man kan lave et enkelt valg, vælge en Lokationsgrupe oprettet af System Administrator eller lave sine egne flervalgsgrupper. En flervalgsgruppe laves ved at vælge det rette valg i drop down listen Lokation eller Afdeling. Et vindue vil åbne hvor man kan foretage valg ved at sætte kryds i boksen ved siden af Lokation eller Afdeling.

| Lo | kationer  |           |    |      | ×    |
|----|-----------|-----------|----|------|------|
|    | Vælg alle |           | ОК | Annu | ller |
|    | Lokation  | o1<br>o 2 |    |      |      |

Når man har foretaget sine valg, vil **OK** lukke vinduet eller **Afbryd** vil lukke vinduet uden nogen ændringer.

Hvis flere valg af foretaget, vil Lokations- eller Afdelingsfiltret vise **Flere lokationer**. Disse valg kan ses ved at placere musecursoren over filtret og læse tool tip. Disse valg bliver ikke gemt, så hvis man vil bruge dem regelmæssigt, anbefales det at lave Lokationsgrupper da disse vises til enkel anvendelse.

### 7.13 Navigationspaneler

Navitationen til venstre på skærmen indeholder genveje til alle Moduler, Målinger, Spørgeskemaer og Test. Disse er grupperet på paneler svarende til deres funktion. De tilgængelige paneler vises i bunden af **Navigationsarealet.** Disse paneler vil afhænge af den standardvisning som er valgt af din System Administrator. De viste nedenfor er standard Auditbase 5 gruppering.

- Individuel patient
- Patientforløb visning
- Klinikstyring
- Lagerstyring
- Opgaver
- PPP lister

Størrelsen på **Navigationsarealet** kan ændres. Træk **Navigationsarealets** kant til venstre eller højre fra dens hæjre kant. Klik og træk kanten med musen for at ændre størrelse på panelerne. Vælg det ønskede panel og det vil åbne og vise dets genveje ovenfor. Hvis man vælger en genvej fra denne liste, vil den åbne til højre for **Navigationsarealet**.

| Navigation P                                                                                                    | × |
|----------------------------------------------------------------------------------------------------|---|
| Favourites     Patientinformation     Booking     Journal     K Henvisning     AB Audiogram                                                                                                    |   |
| Individuel patient                                                                                                    |   |
| Patientinformation Padiatri Journal Dokumenter og vedhæftninger Henvisning Patientens aftaler og VL reg. Artikelliste Diagnoser Ørepropper Medicinsk historik Høreterapeut Egenhenvisning HA (voksen) Tinnitus Operation Spørgeskema om HA Målinger ABR og OAE screening og diagnostik NOAH modulvalg Andre taletest NOAH sessionsliste Åbn seneste tilpasningshandling DOAH målinger moduler Instantat |   |
| Individuel patient                                                                                                    |   |
| Patientforløb visning                                                                                                    |   |
| 4 Klinik administration                                                                                                    |   |
| Lager administration                                                                                                    |   |
| Brugeropgaver                                                                                                    |   |
| PPP liste                                                                                                    |   |

### 7.14 Brugerfavoritter

Fra de tilgængelige Moduler, Målinger, Spørgeskemaer og Test, kan man vælge genveje fra ethvert Panel som man har mest brug for og lave en Favoritliste.

Gå til **Navigationsarealet**; Vælg et navigationspanel -> højreklik på en genvej -> klik **Vis i Favoritter**.

Den valgte genvej vil blive kopieret til din favoritliste øverst på Navigationsarealet.

Din favoritliste vil altid vises øverst på Navigationsarealet.

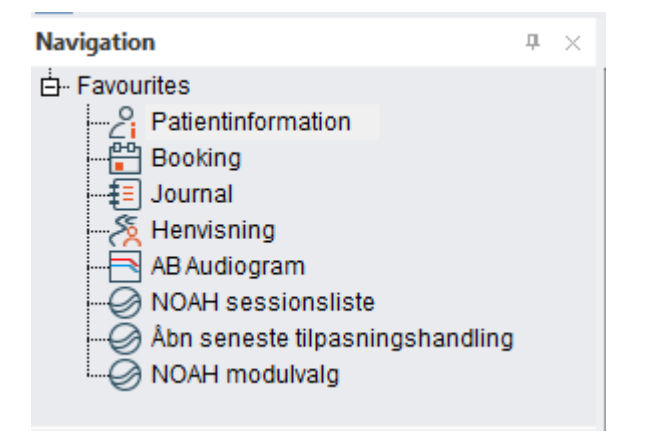

Flyt musen til adskillelsen I bunden af **Favoritarealet** indtil den ændres til cursoren vist på billedet ovenfor, som går det muligt at udvide panelet så man ser hele indholdet. Både din favoritliste og panelets størrelse vil blive husket når du logger ud af Auditbase.

Højreklik på en genvej og vælg Fjern fra favoritter for at fjlerne den fra fovoritlisten.

For at ændre rækkefølgen på favoritlisten, højreklik på genvejen og brug **Flyt op** eller **Flyt ned** til at give den en ny placering.

### 7.15 Åbn, Luk og Skjul automatisk for Navigationsarealet

Klik på ikonet til venstre for patientnavnet og **Navigationsarealet** vil lukke. Klik på det samme ikon igen for at genåbne navigationsarealet. Når det er åbent, vil ikonet få en orange baggrund.

Når det er lukket, vil ikonet have en grå baggrund. Lukkes **Navigationarealet** vil man få det maksimale skærmareal at arbejde på.

Navigationsarealet kan sættes I en tilstand hvor den skjules automatisk, så man får så meget skærmareale at arbejde med og staig have let adgang til Navigationsarealet.

<sup>4</sup> Klik på det lille ikon med tegnestiften øverst til højre i **Navigationspanelet**, tegnestiften visis nu i en horisontal udgave. Skjul audomatisn indstillingen er nu aktiveret. Flyt væk fra Navigationspanelet og det skjules automatisk.

Flyt cursoren tibage til Navigationsarealet, og placér den over ordet Navigation. Navigationsarealet vises igen. Når vist, kan man vælge genveje fra Navigationsarealet ved at flytte cursoren ind på den og vælge.

Når man bruger funktionen skjul audomatisk, vil åbn og luk ikonet være inaktivt. Det vil være nødvendigt at bruge tegnestift ikonet til permanent at åbne navigationspanelet, før ikonet bliver aktivt igen.

<sup>+</sup> Få Navigationspanelet til at forblive åbent igen ved at klikke på tegnestift ikonet øverst på Navigationspenelet. Tegnestiften vil nu vises vertikalt.

Luk Navigationsarealet permanent ved at klikke på  $\times$  øverst til højre på panelet. Åbn det igen ved at klikke på ikonet til venstre for patient navnet.

### 7.16 Panel konfigurering

Panelerne i Navigationsarealet kan konfigureres så det passer til den individuelle brugers præferencer. I bunden af **Navigationsarealet** er der en pil . Klik på denne for at åbne en menu med muligheder af at konfigurere panelerne.

Vælges **Vis Færre Knapper** vil minimere den sidste panel titel til et ikon i bunden. Vælg **Vis Færre Knapper** igen for at minimere den næste, sidste panel titel. Ved at klikke, **Vis Flere Knapper** vil sørge for at de bliver vist igen med deres fulde overskrift.

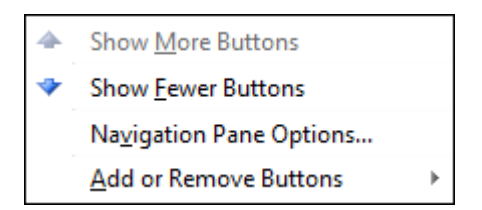

Placér musen over Tilføj eller Fjern Knapper og en anden menu vil vises. Fra denne menu kan man fjerne overskrifter helt fra listen. Få vist de fjernede overskrifter igen ved at vælge dem igen fra den samme menu.

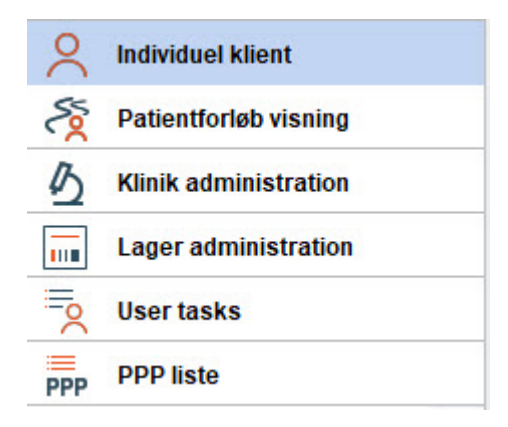

Ved at vælge **Navigationspanel Opsætning** fra menuen giver mulighed for at ændre den rækkefølge overskrifterne vises i, samt at fjerne og tilføje overskrifter til listen.

| Navigation Pane Options                                                 |    | ×                 |
|-------------------------------------------------------------------------|----|-------------------|
| Display <u>b</u> uttons in this order                                   |    |                   |
| Individuel patient Patientforløb visning                                |    | Move <u>U</u> p   |
| <ul> <li>Klinik administration</li> <li>Lager administration</li> </ul> |    | Move <u>D</u> own |
| <ul> <li>Brugeropgaver</li> <li>PPP liste</li> </ul>                    |    | Papet             |
|                                                                         |    | <u>n</u> eser     |
|                                                                         | ОК | Annuller          |

De valg man træffer her er knike for brugeren og vil huskes af Auditbase når man logger ud. Navigationspaneler og deres indhold kan bestemmes af System Administrator og det er derfor muligt at sætte begrænsninger på hvad brugerne kan se. System Administrator kan bestemme hvem som kan se hvad, for hver enkelt bruger, rolle eller for systemet generelt.

Tastaturgenveje vises ved "mouse-over" i Navigationspanelet.

### 7.17 Hjælp og support

| erel | Indhold       |   | 1% 🗖 🗖 🌐                    |   |
|------|---------------|---|-----------------------------|---|
|      | Dokumentation | • |                             |   |
| se   | Support       | ► | Profiling                   | • |
|      | Om            | ► | Fjernsupport                | ŀ |
|      |               |   | Elektronisk support rapport |   |
|      |               |   | Åbn Log Folder              |   |
|      |               |   | <u>C</u> ontact us          | - |

I hjælpemenuen finder du forskellige muligheder for at få hjælp. Du kan også herfra tilgå vores **Support** tjenester.

#### 7.17.1 Indhold

Under Indhold finder du hjælpefilen, som også tilgås med knappen F1.

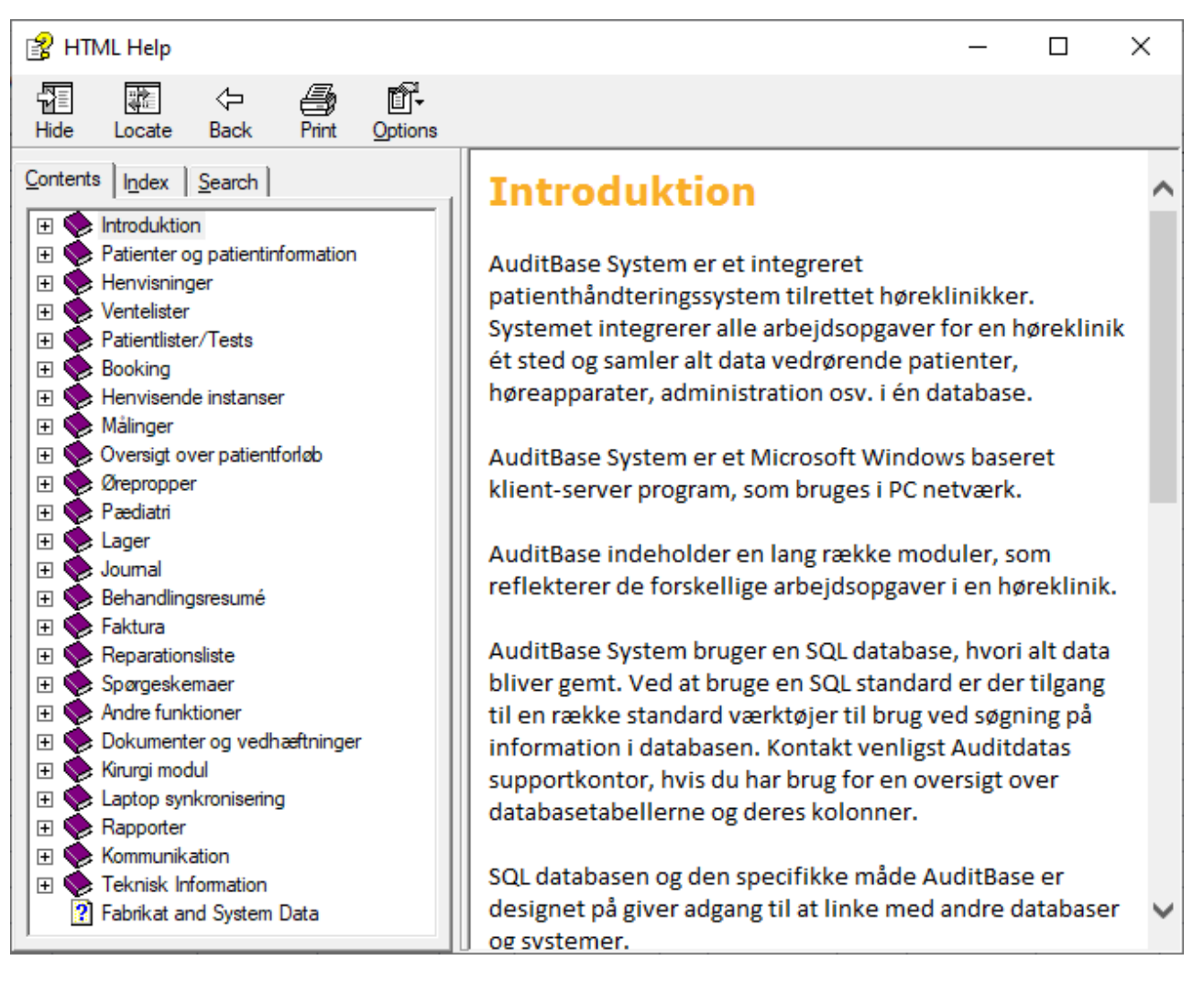

### 7.17.2 Dokumentation

- -

|      | Indhold       |   | 10/                                   |   |
|------|---------------|---|---------------------------------------|---|
| erer | Dokumentation | • | Guides til ændringer                  | ► |
| e.   | Support       | ► | Udgivelsesdokumentation               | • |
|      | Om            | Þ | Valgfri modulinformation              | ► |
|      |               |   | Bruger og systemadministratormanualer | ► |
|      |               |   | Rapportdokumentation                  | ► |
|      |               |   | Database dokumentation                | ► |
|      |               |   | Installationsdokumentation            | ► |
|      |               |   | Nyheder i Auditbase System            |   |

Under **Dokumentation** finder du diverse brugermanualer som PDF dokumenter samt dokumentet **Nyheder i Auditbase System**, som giver dig et overblik over de nyeste ændringer i systemet.

### 7.17.3 Support

Du har forskellige muligheder for at få support.

| <b>n</b> 1 | >          |          |   |                             |   |
|------------|------------|----------|---|-----------------------------|---|
|            | Indhold    |          |   |                             |   |
|            | Dokum      | entation | ► |                             |   |
|            | Support    | :        | ► | Profilering                 | ► |
|            | Om         |          | ► | Fjernsupport                |   |
| id         | Henvist af | Aud      | - | Elektronisk support rapport |   |
|            |            | 71010    |   | Åbn Log Folder              |   |
|            |            |          |   | <u>K</u> ontakt os          |   |
|            |            |          |   |                             |   |
|            |            |          |   |                             |   |
|            |            |          |   |                             |   |

#### Profilering

• Du kan finde flere oplysninger i afsnittet om Profilering.

#### Fjernsupport

• Hvis du vælger dette menupunkt, hentes TeamViewers elektroniske supportprogram. Vælg dit sprog på den åbnede hjemmeside.

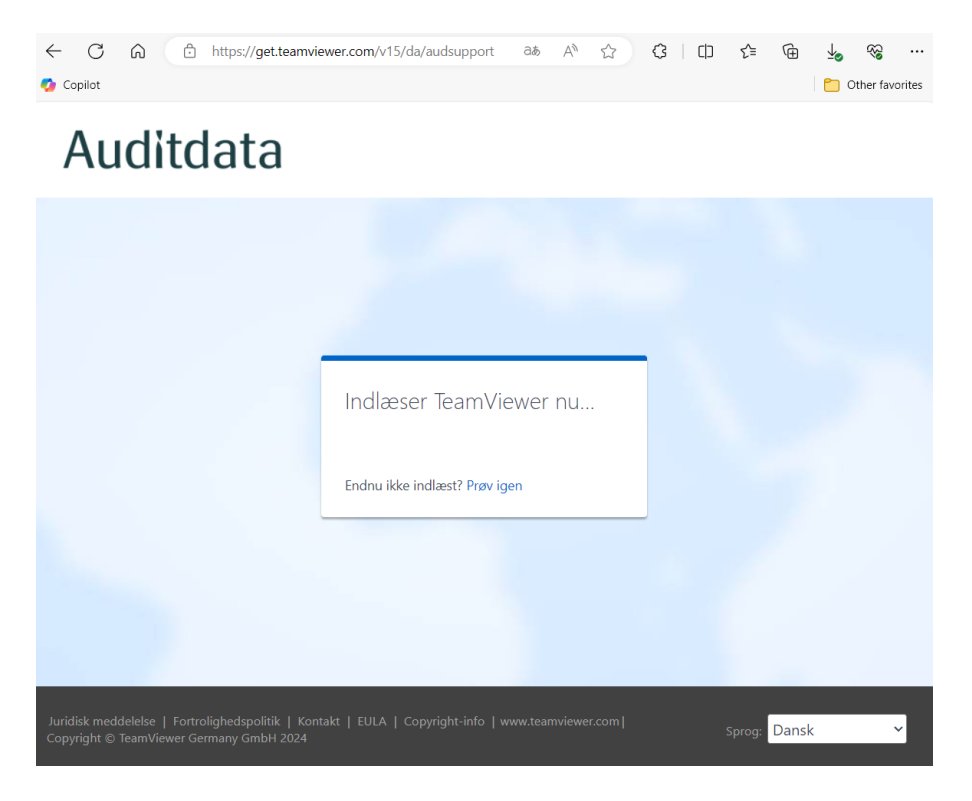

Åbn (Start) TeamViewerQS.exe, når programmet er hentet.

Bekræft, at det skal køre med knappen Kør.

| TeamViewer-licensaftale                                  | _      |        | ×  |
|----------------------------------------------------------|--------|--------|----|
|                                                          |        |        |    |
| Jeg accepterer EULA og DPA.       Vis EULA       Vis DPA |        |        |    |
| Fortrolighedspolitik                                     | nullér | Fortsa | æt |

#### Accepter licensaftalen.

| 🔁 Disclaimer                                                                                                    | ×   |
|----------------------------------------------------------------------------------------------------|-----|
| Brug af fjernsupport med din Auditdata support partner skal først godkendes af din lokale IT afdeling.                                                                                                    | ^   |
| Auditdata tilbyder værktøjer som kun må benyttes i henhold til nationale og lokale<br>regler om datasikkerhed og fjernsupport til computere. Det er dit ansvar at sørge for,<br>at I overholder disse regler. |     |
| Ved at klikke på Accepter, godkender du ansvaret for at overholde alle nationale og<br>lokale regler i denne sammenhæng og at alle nødvendige tiltag er taget for at<br>overholde disse.                      |     |
|                                                                                                    | ~   |
| Please note that the above-shown disclaimer has no connection with TeamViewer Germa<br>GmbH. It was individually defined by a TeamViewer user.                                                                | any |
| Accept Decline                                                                                                    |     |

Du skal acceptere **Ansvarsfraskrivelsen** for at få adgang til TeamViewer. Dette skal først godkendes af din IT afdeling.

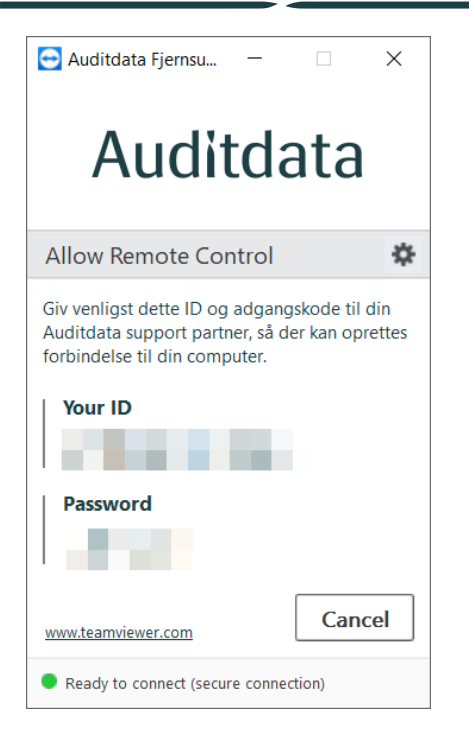

Din Auditdata supporter skal bruge dit ID og adgangskoden for at oprette en forbindelse med TeamViewer til din computer.

#### Elektronisk support rapport

Du kan vælge at få produceret en elektronisk support rapport, der kan sendes til Auditdata.

| Elektronisk support rapport                                                                                                    | × |
|----------------------------------------------------------------------------------------------------|---|
| "Elektronisk support rapport" indeholder data som automatisk er indsamlet af systemet og gemt i filer på<br>harddisken. Disse filer skal sendes til din Auditdata support kontakt. Filerne vil være placeret her: |   |
| C:\Users\ANDSHU\Desktop\Electronic_support_report_2020-01-14-12.13                                                                                                    |   |
| Hent data Luk                                                                                                    |   |

- Skriv ned hvor rapporten bliver gemt. Det skulle være på dit skrivebord.
- Tryk herefter på Hent data.
- Når rapporten er færdig, vises en besked.

| Elektronisk support rapport   | × |
|-------------------------------|---|
| Support data er blevet hentet |   |
| <u>о</u> к                    |   |

• Der gemmes 2 filer i en mappe på dit skrivebord. Disse kan sendes til Auditdata som hjælp til at løse problemet.

#### Åbn logfolder

Åbn logfolder-emnet i Hjælpemenuen vil åbne et vindue, hvor bestemte logfiler er gemt. Auditdatas support vil eventuelt bede dig om at sende disse filer, hvis du rapporteret et problem. Disse logs indeholder ingen klientdata.

#### Kontakt os

• Kontakt os vil åbne kontaktsiden på Auditdata-hjemmesiden.

#### 7.17.4 Profilering

Profilering er en supportmulighed i AuditBase, der giver brugere mulighed for at indsamle oplysninger til udviklere om, hvordan programmet kører.

Det er praktisk, når man skal foretage fejlsøgning, da profilering logger al systemaktivitet, som supportteamet eller udviklerne senere kan gennemse. VIGTIGT: Der registreres ingen klientoplysninger.

Brugere kan få adgang til Profilering i Hjælpemenuen i System-værktøjslinjen:

| <b>‡</b> 1 | Indhold      | d         |    |                             |   |                     |   |
|------------|--------------|-----------|----|-----------------------------|---|---------------------|---|
|            | Dokum        | nentation | •  |                             |   |                     |   |
|            | Suppor       | rt        | ►  | Profilering                 | • | Start               | ٦ |
|            | Om           |           | ►  | Fjernsupport                |   | Pause               |   |
| īd         | Henvist af   | Aud       | La | Elektronisk support rapport |   | Fortsæt             | - |
| 14         | rioniticitai | , au      |    | Åbn Log Folder              |   | Stop                |   |
|            |              |           |    | <u>K</u> ontakt os          |   | Opsætning           |   |
|            |              |           |    |                             |   | Kør ved næste start |   |
|            |              |           |    |                             | _ | Åbn Log Folder      | _ |
|            |              |           |    |                             |   |                     |   |

Følgende styringer giver mulighed for at administrere profilerings-funktionen:

- 1. Start: starter Profilering, som potentielt kan gøre programmet langsommere
- 2. Suspendér: stopper midlertidigt Profilering, hvis udførelse af andre opgaver kræver fuld systemkapacitet
- 3. Fortsæt: genstarter profilering, som har været suspenderet
- 4. Stop: forlader Profilerings-tilstanden
- 5. Indstillinger: indeholder ekstra Profileringsindstillinger
- 6. Kør ved opstart: starter Profilering ved næste opstart af Auditbase
- 7. Åbn logfolder: åbner folderen med Profilerings-logs

Når Profilering er aktiveret, vises det tilhørende banner. Brugere kan få flere oplysninger ved at klikke på **Info-knappen**, eller alternativt deaktivere program-logging ved at klikke på **Stop.** 

| Advarsel!                                                                     |                  |
|-------------------------------------------------------------------------------|------------------|
| Systemprofileringen kører. Dette kan potentielt nedsætte programmets ydeevne. | Carlot Info Stop |

Eftersom det kan påvirke programmets ydeevne, hvis **Profilering** kører, anbefales det, at brugere kun går i Profileringstilstand, når de får besked om det fra Auditdatas supportspecialister.

#### Indstillinger

Mere avancerede konfigurationsmuligheder kan findes i Indstillinger-vinduet. Her kan man konfigurere følgende:

- 1. Folder til logs: brug standard eller specificér din egen folder
- 2. Niveau: definér niveauet for profilering. Udvidet niveau anbefales
- 3. *Kør ved næste opstart af Auditbase:* aktivér start af Profilering, så snart du starter Auditbase
- 4. *Stop ved:* definér datoen for, hvornår Profilering skal stoppes. Når man dobbeltklikker inden i boksen indsættes den aktuelle dato, som kan ændres efter behov
- 5. Slet automatisk logfiler ældre end et bestemt antal dage
- 6. Hold filstørrelse ikke mere end en foruddefineret størrelse i MB

| Profileringsindstillir                                                                | nger           |             | ×                                                                                  |
|---------------------------------------------------------------------------------------|----------------|-------------|------------------------------------------------------------------------------------|
|                                                                                       |                |             | Anvend Luk                                                                         |
| Mappe til logge                                                                       | C:\ProgramData | a\Auditdata | a\auditbase\                                                                       |
| Niveau                                                                                | Udvidet -      | Kø          | r ved næste Auditbase-start                                                        |
| Stop ved                                                                              |                |             |                                                                                    |
| Slet automatisk logfiler, der er<br>ældre end (dage)<br>Hold filstørrelsen under (MB) |                | 0<br>50     | 0 betyder ingen automatisk sletning<br>0 betyder ingen begrænsninger for størrelse |

### 7.17.5 Om Noah

Brug denne funktion for at se licensinformation om den installerede version af Noah. Informationen inkluderer kundenavn, Noah serienummer, licenstype, antal dage til licensens udløb og antal brugere man har licens til.

#### 7.17.6 Om Auditbase System

Brug denne menu eller tast F1 for at se specifik information om aktuel Auditbase System version.

Man kan se revisionsnummer, build nummer, kundenavn, Licens ID antal brugere man har licens til.

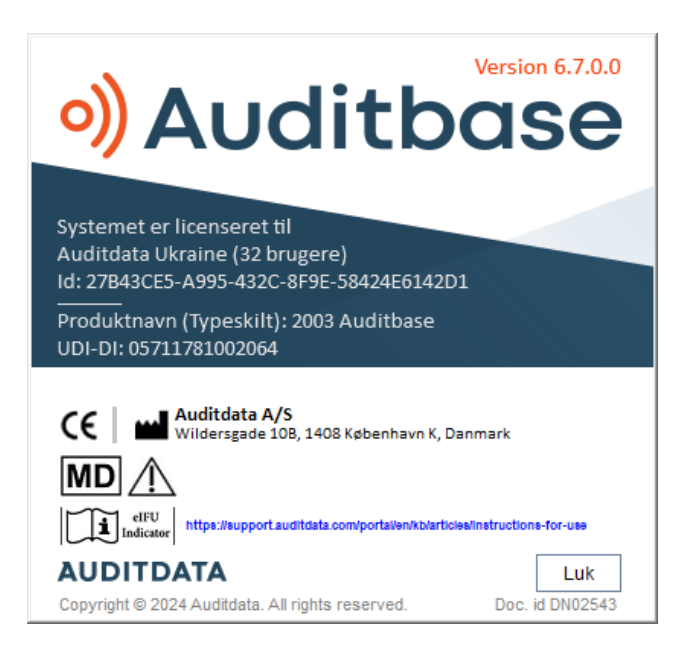

Yderligere oplysninger findes i Bilag B.2 Læsning af etikettegn.

### 7.18 Tilgængelighedsoptioner

#### Venteliste

(Tilgængelighedsoption) Hvis Brugerindstillingen i Admin **Ventelistetype er påvirket af** opdateringsregel er valgt og **Opdater venteliste umiddelbart efter ændring af filterkriterier?** er sat til **Nej**, kan brugeren steppe ned gennem ventelisterne og få dem læst af en skærmlæser uden at vælge dem. For at markere dem, tryk **Enter**. For at åbne dropdownlisten, tryk **Alt+Pil ned**.

#### Booking – Tidsskema

Aktiver brugerindstillingen i Admin **Vis timer og minutter i hvert tidsinterval** for at få en skærmlæser til at læse tiden for hver enkelt række.

Med indstillingen **Opdater ikke Tidsskemaets øverste sektion før det valgte i nederste sektion er bekræftet** valgt, er ressourcen ikke ændret i øverste skærmdel før, der er valgt **Enter** til ressourcen rækkenavn i nederste sektion. Dette må gøres, inden brugeren vælger ressourcen de ønsker at se.

For at sikre en skærmlæser kan læse det korrekte ressourcenavn i nederste skærmsektion, vær opmærksom på at tillade tid nok imellem valg af hver ressource.

(Tilgængelighedsoption) Tryk **Alt+K** for at flytte fokus til kalenderen og her kan du skifte mellem datoer med pilene og tasterne **PgUp/PgDn**.

#### Patientsøgning

Med brugerindstillingen i Admin **Søg patienter: Vis besked med søgeresultater når tabel er udfyldt (Tilgængelighedsoption)** valgt, viser en meddelelsesboks antallet af fundne patienter som skal læses af en skærmlæser, når søgningen er gennemført. Benyt mellemrumstangenten til at ændre valgte markering.

#### Overalt

(Tilgængelighedsoption) Tryk **F6** for at åbne en lille dialog med den valgte patients ID og navn, som skærmlæseren kan læse op.

#### Patientposter

(Tilgængelighedsoption) Kolonnen med **Aftalesymbol** kan læses af en skærmlæser, hvis det flyttes til positionen længst til venstre i den gemte bruger oversigt.

### 7.19 Fuld driftsvejledning

Fuld driftsvejledning er tilgængelig i *Auditbase Brugermanual*. Dette dokument er tilgængeligt fra Hjælp-menuen beskrevet ovenfor.

### 7.20 Ophør med brug af Auditbase og bortskaffelse

Hvis brugerne skal ophøre med brugen af Auditbase på en arbejdsstation, tilrådes det at udføre følgende handlinger:

- Afinstaller Auditbase med standardfunktionen Tilføj/Fjern programmer i Windows.
- Hvis en installationskilde er placeret på arbejdsstationen, tilrådes det at slette den efter afinstallationen.
- Kontakt den lokale IT-afdeling for assistance.

Hvis hele klinikken beslutter at indstille brugen af Auditbase, foretages følgende:

- Ovenstående handlinger skal udføres på alle pc'er, der har Auditbase installeret.
- Installationskilderne skal slettes fra de lokationer, hvor produkter i brug er lagret, men kan arkiveres på lokationer, der er beregnet til arkiveringsformål.
- Den centrale Auditbase database skal bibeholdes i det tidsrum, der foreskrives i den lokale lovgivning. Auditdata er ikke kvalificeret til at rådgive om dette tidsrum, den lokale lovgivning om bibeholdelse af personlige helbredsoplysninger skal følges. Efter denne periode skal databasen slettes således, at den ikke kan gendannes, efter den bedste praksis, der er til rådighed på det givne tidspunkt, af den lokale It-afdeling eller dennes repræsentant. Kontakt den lokale IT-afdeling for assistance.

### 8 Fejlfinding

Hvis du har problemer med installation eller kørsel af programmet, bedes du først gå gennem denne vejledning, før du kontakter en Support/HOT-line.

Kontroller, at kravene til installation er opfyldt. Find flere oplysninger i Bilag A.

Hvis alle krav til installationen er opfyldt, og du stadig har problemer med dit program, bedes du søge efter en løsning på problemet i nedenstående skemaer.

### SQL-fejl

| Problem                                                                             | Løsning                                                                                                    |
|-------------------------------------------------------------------------------------|----------------------------------------------------------------------------------------------------|
| 9268 – Kan ikke oprette<br>forbindelse                                              | Kontakt den lokale It-afdeling for at kontrollere netværket, serveren og Gupta SQLBase-tjenesten på serveren.*                                                                                                    |
| 9024 – Sessionen blev<br>afsluttet unormalt                                         | Kontakt den lokale It-afdeling for at kontrollere netværket, serveren og Gupta SQLBase-tjenesten på serveren. *                                                                                                    |
| 9028 – Sessionen blev<br>afsluttet unormalt                                         | Kontakt den lokale It-afdeling for at kontrollere netværket, serveren og Gupta SQLBase-tjenesten på serveren. *                                                                                                    |
| 1102 –<br>Sikkerhedsovertrædelse<br>ved forsøg på adgang                            | Marker fejlen for at se, hvilken tabel, der er påvirket. Tildel de<br>korrekte rettigheder i System administration tool<br>(Systemadministratorværktøj) -> Users, security and views<br>(Brugere, sikkerhed og visninger) -> User administration and<br>security (Brugeradministration og sikkerhed) -> User rights and<br>setup (Brugerrettigheder og opsætning) -> Roles (Roller). |
| 803 - Alvorlig SQLBase<br>systemfejl                                                | Stop al aktivitet i Auditbase. Kontakt Auditbase support.                                                                                                    |
| 805 – Indsæt/opdatering<br>af unikke beskyttede<br>kolonner med duplikerede<br>data | Kontakt Auditbase support.                                                                                                    |

\* Hvis der ikke findes nogen problemer, kontaktes Auditbase support på support@auditdata.com.

### Problemer med Noah

| Problem                                                                                                    | Løsning                                                                                                    |
|----------------------------------------------------------------------------------------------------|----------------------------------------------------------------------------------------------------|
| <ul> <li>Kun for versioner før 5.4.2.</li> <li>Ved anvendelse af Phonak Target 7.1,<br/>kan høreapparaternes serienumre<br/>ikke læses.</li> </ul>                                                                                                    | Rekvirer en opgradering på<br>support@auditdata.com                                                                                                    |
| Fejl med Noah-token ved login på Auditbase.                                                                                                    | <ul> <li>Skift din adgangskode på Booking -&gt; System setting (Systemindstilling) -&gt; Change password (Skift adgangskode). Gentag, hvis meddelelsen kommer igen.</li> <li>Adgangskoden kan ikke ændres af systemadministratoren.</li> </ul>                                                                                                    |
| For Noah-versioner før 4.13 (Auditbase<br>version 6.1.0).<br>• Noah valideringsfejl (500)                                                                                                    | Se Noah's Data Validation Errors<br>(Datavalideringsfejl)                                                                                                    |
| <ul> <li>Problemer med Noah efter Windows 10-<br/>opgradering.</li> <li>Et problem med initialisering af Noah<br/>efter en opgradering af Windows 10<br/>(f.eks., fra version 1809 til 1903),<br/>uanset versionen af Windows 10.</li> <li>En opgradering fjerne "Fuld kontrol"-<br/>tilladelsen fra "Authenticated Users<br/>(Godkendte brugere)" i HKEY_<br/>USERS\.DEFAULT\Software\AuditData<br/>\NoahDBInterface<br/>registreringsdatabasemappen, der<br/>bruges til tilslutning til Noah.</li> </ul> | <ul> <li>Der er 4 måder at klare problemet:</li> <li>1. Tilføj "Fuld kontrol"-tilladelsen til<br/>"Authenticated Users (Godkendte<br/>brugere)" i<br/>registreringsdatabasemappen HKEY_<br/>USERS\.DEFAULT\Software\AuditData<br/>\NoahDBInterface.</li> <li>1.1. Åbn<br/>registreringsdatabaseeditoren.</li> <li>1.2. Gå til HKEY_<br/>USERS\.DEFAULT\Software\AuditData<br/>\NoahDBInterface.</li> <li>1.3. Højreklik på mappen<br/>NoahDBInterface, og vælg "Permission<br/>(Tilladelse)".</li> <li>1.4. Klik på "Add (Tilføj)" for at tilføje<br/>"Authenticated Users (Godkendte<br/>brugere)".</li> </ul> |

| Problem | Løsning                                                                                                    |
|---------|----------------------------------------------------------------------------------------------------|
|         | 1.5. Tilføj "Full Control (Fuld kontrol)"<br>for "Authenticated Users (Godkendte<br>brugere)", og klik på "OK".                                                                                               |
|         | 2. Kør AddNoahPermissionToRegistry.exe<br>som Administrator i mappen AuditBase<br>CD<br>image\Auditbase\NOAH\RestoreRegis<br>tyPermission.                                                                    |
|         | 3. Kopier alle filer fra AuditBase CD<br>image\Auditbase\NOAH\RestoreRegis<br>tyPermission, læs filen readme.txt fra<br>det vedhæftede arkiv, og kør<br>AddNoahPermissionToRegistry.bat<br>som Administrator. |
|         | 4. Geninstaller Auditbase.                                                                                                    |

#### Diverse

| Problem                                                                          | Handling                                                                                                    |
|----------------------------------------------------------------------------------|----------------------------------------------------------------------------------------------------|
| Auditbase er kun kompatibel med<br>Windows 10 fra version 6.x.x                  | Du kan opgradere ved at rekvirere via e-mail på<br>support@auditdata.com                                                                                                    |
| Der er logget flere brugere på end<br>tilladt i licensen                         | Kontroller forbindelserne i System administration tool<br>(Systemadministrationsværktøj) -> menupunktet<br>Tools (Værktøjer) -> Monitor connections<br>(Monitortilslutning).<br>Afbryd forbindelsen for markerede brugere.                                                                                                    |
| Bogstaverne for tastaturgenveje på<br>knapper og faner mangler<br>understregning | <ul> <li>Dette styres nu af indstillingerne i Windows. Hvis bogstaverne ikke er understreget, skal du:</li> <li>På Windows 10 gå til Indstillinger -&gt; Øget tilgængelighed -&gt; Tastatur, og aktiver valget "Underline access keys when available (Understreg adgangstaster, hvis tilgængelig)".</li> <li>På Windows 7, gå til Kontrolpanel -&gt; Øget</li> </ul> |

| Problem                             | Handling                                                                                                    |
|-------------------------------------|----------------------------------------------------------------------------------------------------|
|                                     | <i>tilgængelighed -&gt; Skift</i> , hvordan tastaturet<br>virker, og aktiver derefter valget "Understreg<br>tastaturgenveje og adgangstaster".                                                                                     |
| Forkert version af gswag32.dll      | <ul> <li>Kopier filerne gswag32.dll, gswdll32.dll,<br/>fra: C:\Programfiler (x86)\Gupta\Runtime62\</li> <li>Sæt dem ind i<br/>mappen: C:\Windows\SysWOW64\</li> <li>Gentag dette på alle pc'er, hvor fejlen forekommer.</li> </ul> |
| Installation af 64-bit ODBC drivere | For hver PC, hvor du skal bruge 64-bit ODBC-<br>forbindelsen:                                                                                                    |
|                                     | <ol> <li>Kontroller, at 'Aktiver driver' IKKE er markeret i<br/>Auditbase Administration (da dette kun er til 32-<br/>bit ODBC-forbindelsen). Den vil som standard<br/>ikke blive markeret.</li> </ol>                             |
|                                     | <ol> <li>Installer C++ 64-bit k ørselsbibliotekerne ved at<br/>k øre filen vcredist_x64.exe</li> </ol>                                                                                                    |
|                                     | Kan også hentes på:                                                                                                    |
|                                     | <ul> <li>Hent Microsoft Visual C++ 2008 Service<br/>Pack 1 Redistributable Package MFC<br/>Security Update fra Official Microsoft<br/>Download Center (vælg x64-versionen)</li> </ul>                                              |
|                                     | <ul> <li>Højreklik og vælg 'Kør som administrator'<br/>for at installere</li> </ul>                                                                                                    |
|                                     | 3. Kør 'Gupta SqlBase 64-bit drivers.msi' for at installere 64-bit ODBC-driverne til Auditbase.                                                                                                    |
|                                     | Disse drivere er i Auditbase installationen, der<br>kan findes på din server på:                                                                                                    |
|                                     | <ul> <li>\\twhaudio01\AB Install\Auditbase</li> <li>6.0.3.2.12346\Database\SqlBase drivers</li> <li>x64 setup</li> </ul>                                                                                                    |
|                                     | 4. Opret 64-bit ODBC-forbindelsen manuelt:                                                                                                    |

| Problem                                                                                                    | Handling                                                                                                    |  |
|----------------------------------------------------------------------------------------------------|----------------------------------------------------------------------------------------------------|--|
|                                                                                                    | <ul> <li>Åbn 64-bit ODBC Administrator fra<br/>C:\Windows\System32\odbacad32.exe</li> </ul>                                |  |
|                                                                                                    | <ul> <li>Vælg fanen 'Bruger-DSN', og vælg 'Tilføj'</li> </ul>                                                              |  |
|                                                                                                    | <ul> <li>Vælg driveren 'Gupta SQLBase 12.2 (64-<br/>bit), og klik på 'Udfør'</li> </ul>                                    |  |
|                                                                                                    | <ul> <li>'Konfigurer' datakilden som vist i det<br/>følgende</li> </ul>                                                    |  |
|                                                                                                    | <ul> <li>Tryk på 'Test Connect (Test tilslutning)' for<br/>at kontrollere, om det fungerer</li> </ul>                      |  |
|                                                                                                    | Gupta SQLBase Data Source Properties ×                                                                                     |  |
|                                                                                                    | Basic Properties<br>Data Source Name (DSN)<br>Auditbase-0DBC64<br>Description                                              |  |
|                                                                                                    | SQLBase Database Name Server Name ABASE SERVER1                                                                            |  |
|                                                                                                    | Authentication Properties<br>User Name Password<br>SYSADM ••••••••                                                         |  |
|                                                                                                    | Advanced Properties<br>Isolation Level<br>Release Locks                                                                    |  |
|                                                                                                    | Input Message Size (bytes)     Lock Timeout (seconds)       2000     300                                                   |  |
|                                                                                                    | Config Filename (INI) C:\Program Files (x86)\Gupta\Team Developer 7.2\sql.ini                                              |  |
|                                                                                                    | Additional settings (key=value[;key=value])                                                                                |  |
|                                                                                                    | Test Connect OK Cancel Help                                                                                                |  |
|                                                                                                    |                                                                                                    |  |
|                                                                                                    | Når tilslutningen fungerer, skal du kunne tilslutte dig<br>til Auditbase ODBC fra 64-bit-programmer (f.eks. MS<br>Access). |  |
| Problem med udskrivning af RPT-<br>rapporter fra AB med Crystal 11<br>installeret. QRP-rapporter udskrives<br>uden problemer. | Problemet skyldes en forkert Crystal XI runtime, der<br>kan være installeret sammen med visse MS-<br>produkter.            |  |

| Problem | Handling                                                                                                    |  |  |
|---------|----------------------------------------------------------------------------------------------------|--|--|
|         | Løsning:                                                                                                    |  |  |
|         | 1. Afinstaller Crystal Reports XI runtime                                                                             |  |  |
|         | <ol> <li>Installer Crystal Reports XI fra Auditbase<br/>installationsmediet<br/>\Auditbase\CRXIRuntime.msi</li> </ol> |  |  |

### 9 Operatørfunktioner og -aktiviteter

### 9.1 Operatørfunktioner

Følgende er de operatørfunktioner, der generelt forventes at indgå i distributions-, service- og andre aktiviteter med Auditbase.

- Distribution af applikationer ansvarlig for distribution af applikationer i stationære maskiner (medfølger om nødvendigt i MSI-pakken).
- Auditbase administrator ansvarlig for konfiguration og opsætning af Auditbase, herunder oprettelse af brugere, administration og godkendelser.
- IT-sikkerhed- ansvarlig for opretholdelse af IT-sikkerheden.
- Databaseadministrator ansvarlig for sikkerhedskopiering af database.
- Klinisk sikkerhedsansvarlig ansvarlig for den kliniske sikkerhed.

### 9.2 Operatørens aktiviteter og anbefalet hyppighed

| Operatørens funktion          | Aktivitet                                                                                                    | Anbefalet hyppighed                                                    |
|-------------------------------|----------------------------------------------------------------------------------------------------|------------------------------------------------------------------------|
| Distribution af applikation   | Installation af kundeapplikation                                                                                       | Ved installation                                                       |
| Administrator af<br>Auditbase | Konfiguration af brugertilladelser,<br>opdatering af tilladelser gennem<br>ændring af de relevante<br>brugerfunktioner | Under ansættelser af<br>brugere og<br>opdateringer efter<br>funktioner |
| Administrator af<br>Auditbase | Inddragelse af brugere                                                                                                 | Brugere, der forlader<br>stedet                                        |
| Administrator af<br>Auditbase | Evaluering af auditregistreringer                                                                                      | Efter behov                                                            |
| Administrator af<br>Auditbase | Brugeroplæring i kontosikkerhed og<br>håndtering af adgangskode                                                        | Under ansættelser af<br>brugere og<br>opdateringer efter<br>funktioner |
| IT-sikkerhed                  | Løbende opdatering af beskyttelser mod antivirus og malware                                                            | Dagligt                                                                |
| IT-sikkerhed                  | Sikring af, at programrettelser til sikkerhed holdes opdateret                                                         | Ugentligt                                                              |
| Databaseadministrator         | Overvågning af sikkerhedskopiering                                                                                     | Dagligt                                                                |

| Operatørens funktion                                           | Aktivitet                                                             | Anbefalet hyppighed |
|----------------------------------------------------------------|-----------------------------------------------------------------------|---------------------|
| Databaseadministrator                                          | Kontrol af sikkerhedskopi                                             | Efter behov         |
| Databaseadministrator                                          | Klargøring til gendannelse af<br>sikkerhedskopi                       | Efter behov         |
| IT-sikkerhed/ Auditbase-<br>administrator                      | Underretning af Auditdata om relevante<br>sikkerhedshændelser         | Efter behov         |
| Auditbase-<br>administrator/Ansvarlig<br>for klinisk sikkerhed | Underretning af Auditdata vedrørende<br>relevante sikkerhedshændelser | Efter behov         |
| IT-sikkerhed                                                   | Udskiftning af nøgler eller -certifikater                             | Efter behov         |

### **Bilag A**

Det er vigtigt, at forretningsprocessen sikrer, at der er fremskaffet tilstrækkelige ressourcer til klient-pc'er i henhold til nedenstående minimumskrav til systemet.

Auditbase-tjeklisten før installering eller opgradering skal være nøjagtigt udfyldt.

### A.1 Serverspecifikationer

### A.1.1 Hardwarekrav

Auditbase understøtter fuldt ud virtuelle servere og SAN-lager.

Specifikationen af minimumskrav er rettet mod eksisterende installationer, der opgraderes, og skal drøftes med Auditdata support. Ny installationer skal altid følge den anbefalede specifikation eller bedre afhængigt af antal brugere.

| Hardware-<br>komponent | Minimum                     | Anbefalet                           | Kommentar                                   |  |
|------------------------|-----------------------------|-------------------------------------|---------------------------------------------|--|
|                        | 1-1                         | 0 samtidige brugere                 |                                             |  |
| Processor              | Xeon Dual Core<br>1.5 GHz   | Xeon Dual Core 2.0<br>GHz           | Virtualisering understøttes                 |  |
|                        | f.eks. E3 v31-<br>serien    | f.eks. E3 v31-serien<br>eller bedre |                                             |  |
| RAM                    | 6 GB                        | 12 GB                               |                                             |  |
|                        | 10-2                        | 200 samtidige brugere               |                                             |  |
| Processor              | 2 Xeon Dual Core<br>2.0 GHz | 2 x Xeon Dual Core<br>2.0 GHz       | Virtualisering understøttes                 |  |
|                        | f.eks. E7 v21-<br>serien    | f.eks. E7 v21-serien<br>eller bedre |                                             |  |
| RAM                    | 8 GB                        | 12 GB                               |                                             |  |
|                        |                             |                                     |                                             |  |
| HDD-type               | SSD                         | Hurtig SSD                          | Hurtig SSD forbedrer<br>ydeevnen væsentligt |  |

| Hardware-<br>komponent | Minimum                      | Anbefalet                     | Kommentar                  |
|------------------------|------------------------------|-------------------------------|----------------------------|
| HDD-plads              | DB(er) størrelse 3<br>+ 5 GB | DB(er) størrelse 5 +<br>10 GB | Samlet aktiv DB-størrelse. |
| USB                    | 2,0                          | 3,0                           |                            |

### A.1.2 Softwarekrav

| Softwarekomponent | Beskrivelse                                                                      | Kommentar                                                                                                    |
|-------------------|----------------------------------------------------------------------------------|----------------------------------------------------------------------------------------------------|
| Operativsystem    | Windows 2022 Server<br>Windows 2019 Server<br>Windows 2016 Server                | Til 64-bit server skal<br>understøttelse af 32-bit<br>programmer være<br>aktiveret for at kunne<br>køre run vigtige<br>værktøjer.<br>Alle opdateringer fra<br>Microsoft skal være<br>installeret.<br>Windows 2022 Server<br>understøttes kun til<br>SOL Base 12-3-0 |
| Konfiguration     | Konfigurer som<br>'Programserver', ikke<br>'Fildeling', hvor det er<br>relevant. | 'Fildeling' vil reservere<br>41% af<br>systemhukommelsen.                                                                                                    |
| Databaseprogram   | Gupta SQLBase 12.3.1<br>Gupta SQLBase 12.3.0<br>Gupta SQLBase 12.2.2             | Leveres af Auditdata.<br>Der skal være mindst én<br>port tilgængelig for at<br>oprette forbindelse til<br>SQLBase, typisk 2155.                                                                                                    |
| Active Directory  | Valgfrit.                                                                        | Auditbase-integration<br>med Active Directory er<br>testet på Windows<br>server 2016, Active<br>Directory Schema 87.                                                                                                    |

| Softwarekomponent               | Beskrivelse                                                                                                    | Kommentar                                                                                                    |
|---------------------------------|----------------------------------------------------------------------------------------------------|----------------------------------------------------------------------------------------------------|
| Sikkerhedskopieringsfaciliteter | Et dokument, der beskriver<br>anbefalede procedurer for<br>sikkerhedskopiering, kan<br>rekvireres gennem den<br>normale Auditdata-kontakt<br>eller via e-mail til<br>support@auditdata.com. | Auditdata kan give<br>anbefalinger om<br>udførelse af<br>sikkerhedskopiering<br>men kan ikke<br>implementere eller<br>servicere disse rutiner.* |

\* Vær opmærksom på, at ansvaret for sikkerhedskopiering af Auditbase-serveren fuldt og helt påhviler den lokale It-afdeling, og at Auditdata ikke kan holdes ansvarlig for tab af data som følge af utilstrækkelige eller unøjagtige rutiner for sikkerhedskopiering.

### A.2 Specifikationer for klient (herunder installation af Noah)

#### A.2.1 Hardwarekrav

| Hardware        | Minimum                                                    | Anbefalet                        | Kommentar                                                                                                    |
|-----------------|------------------------------------------------------------|----------------------------------|----------------------------------------------------------------------------------------------------|
| Komponent       |                                                            |                                  |                                                                                                    |
| Processor       | Core i5                                                    | Core i7                          |                                                                                                    |
| RAM             | 32 bit: 3,5 GB<br>64 bit: 4 GB                             | 32 bit: 3,5 GB<br>64 bit: 8 GB   | Der kræves desuden en stor<br>humommelseskapacitet til Noah<br>monteringsmodulerne. Hvis andre<br>programmer eller tjenester kører<br>samtidigt, kræver det mere<br>hukommelse. |
| Harddisk        | SSD 2 GB ledig hukommelse<br>plus ved 1 Gb per Noah modul. |                                  | Anbefalet af HIMSA.                                                                                                    |
| Netværksadapter | 100 Mb/s                                                   | 1 Gb/s                           | Netværkskrav, se nedenfor.                                                                                                    |
| Grafikkort      | Widescreen<br>16:9<br>1366 x 768                           | Bredskærm<br>16:9 1920 x<br>1080 | Den mindste opløsning til Auditbase<br>skal øges til 1920 x 1080 i den<br>nærmeste fremtid, så husk dette,<br>når der planlægges opgraderinger af<br>hardware.                  |

### A.2.2 Softwarekrav

| Software       | Minimum                                                                                                    | Anbefalet               | Kommentar                                                                                              |
|----------------|----------------------------------------------------------------------------------------------------|-------------------------|----------------------------------------------------------------------------------------------------|
| Komponent      |                                                                                                    |                         |                                                                                                    |
| Operativsystem | Windows 10<br>(64 bit)*                                                                                                    | Windows 10<br>(64 bit)* | Alle opdateringer fra Microsoft skal<br>være installeret                                               |
|                | Windows 11*                                                                                                    | Windows 11*             | *1) Kontakt producenten om support til modul eller audiometer.                                         |
|                |                                                                                                    |                         | 2) Auditbase er testet på<br>versionerne Win10 (22H2), Win10<br>(21H2), Win11 (23H2), Win11<br>(22H2). |
| Ghosting       | Ghosting af Windows-billeder understøttes ikke på grund af SID-<br>problemer.                                                    |                         |                                                                                                    |
| Dokumenteditor | Testet med:                                                                                                    |                         |                                                                                                    |
|                | Word for Microsoft 365 MSO (Version 2309 Build 16.0.16827.20130)                                                                 |                         |                                                                                                    |
|                | Word for Microsoft 365 MSO (Version 2308 Build 16.0.16827.20236)                                                                 |                         |                                                                                                    |
| Noah-moduler   | Skal være Noah4 certificeret.                                                                                                    |                         |                                                                                                    |
| Webbrowser     | En Webbrowser som Edge, Chrome, Firefox eller Safari ier påkrævet til<br>at vise brugervejledningen og eLæringsmodulerne online. |                         |                                                                                                    |
| Java           | lkke påkrævet.                                                                                                    |                         |                                                                                                    |
| .Net           | 4.6.2 (installeret med Windows 10).                                                                                              |                         |                                                                                                    |

### A.3 Specifikationer for klient (uden installation af Noah)

### A.3.1 Hardwarekrav

| Hardware        | Minimum                                          | Anbefalet                        | Kommentar                                                                                                    |
|-----------------|--------------------------------------------------|----------------------------------|----------------------------------------------------------------------------------------------------|
| Komponent       |                                                  |                                  |                                                                                                    |
| Processor       | Core i3                                          | Core i5                          |                                                                                                    |
| RAM             | 32 bit: 3,5 GB<br>64 bit: 4 GB                   | 32 bit: 3,5 GB<br>64 bit: 8 GB   | Hvis andre programmer eller<br>tjenester kører samtidigt, kræver det<br>mere RAM.                                                                              |
| Harddisk        | 1 GB ledig                                       | SSD 3 GB<br>ledig                |                                                                                                    |
| Netværksadapter | 100 Mb/s                                         | 1 Gb/s                           | Netværkskrav, se nedenfor.                                                                                                    |
| Grafikkort      | Widescreen<br>16:9<br>1366 x 768<br>eller højere | Bredskærm<br>16:9 1920 x<br>1080 | Den mindste opløsning til Auditbase<br>skal øges til 1920 x 1080 i den<br>nærmeste fremtid, så husk dette,<br>når der planlægges opgraderinger af<br>hardware. |

### A.3.2 Softwarekrav

| Software<br>Komponent | Minimum                                 | Anbefalet                              | Kommentar                                                                                                    |
|-----------------------|-----------------------------------------|----------------------------------------|----------------------------------------------------------------------------------------------------|
| Operativsystem        | Windows 10 (64<br>bit) *<br>Windows 11* | Windows 10 (64<br>bit)*<br>Windows 11* | Alle opdateringer fra<br>Microsoft skal være<br>installeret<br>*Auditbase er testet på<br>versionerne Win10<br>(22H2), Win10 (21H2),<br>Win11 (23H2), Win11<br>(22H2). |
| Ghosting              | Ghosting af Windows problemer.          | -billeder understøttes i               | ikke på grund af SID-                                                                                                    |

| Software       | Minimum                                                                                                    | Anbefalet | Kommentar |
|----------------|----------------------------------------------------------------------------------------------------|-----------|-----------|
| Komponent      |                                                                                                    |           |           |
| Dokumenteditor | Testet med:                                                                                                    |           |           |
|                | Word for Microsoft 365 MSO (Version 2309 Build 16.0.16827.20130)                                                                 |           |           |
|                | Word for Microsoft 365 MSO (Version 2308 Build 16.0.16827.20236)                                                                 |           |           |
| Webbrowser     | En Webbrowser som Edge, Chrome, Firefox eller Safari ier påkrævet<br>til at vise brugervejledningen og eLæringsmodulerne online. |           |           |
| Java           | lkke påkrævet.                                                                                                    |           |           |
| .Net           | 4.6.2 (installeret med Windows 10).                                                                                              |           |           |

### A.4 Sikkerhedsspecifikationer

### A.4.1 Kryptering

- Netværkstrafikken mellem Auditbase-databasen og klient-pc'en kan krypteres med TLS1.2. Det anbefales at forlange dette af sikkerhedsgrunde.
- Auditbase SQLBase-databasen kan krypteres. Det anbefales at forlange dette af sikkerhedsgrunde. *Bemærk, at dette kan være ødelæggende for ydeevnen.*
- HL7-grænsefladerne mellem Auditbase og hospitalssystemerne forlanges sikret af kundernes egne trafikkrypteringer og -beskyttelse på deres eget private netværksdomæne.

### A.4.2 Anti-virus og anti-malware

- Det er vigtigt for sikkerheden, at beskyttelse mod antivirus og antimalware er installeret på alle pc'er, hvor Auditbase anvendes. Denne beskyttelse skal opdateres med regelmæssige mellemrum.
- Hvis en pc angribes af virus eller malware, er det vigtigt for sikkerheden at nedsætte risici for skader ved at sikre, at brugerne ikke har administratorrettigheder i Windows, der kan udnyttes af den indtrængende virus eller malware.

### A.4.3 Windows godkendelser og adgangskoder

• Det er vigtigt for sikkerheden, at der er indført en stærk godkendelsesprocedure for login til Windows, hvis Active Directory Windows login er aktiveret til Auditbase.

• Det er vigtigt for sikkerheden, at der håndhæves en politik til at holde adgangskoderne til Windows sikret.

#### A.4.4 Sikkerhed for udskrifter

 Af sikkerhedsmæssige grunde tilrådes det, at der konfigureres en forside, der indeholder "FORTROLIGE OPLYSNINGER FOR PATIENTEN", på de printere, hvor der udskrives fra Auditbase.

### A.4.5 Portscanning

• Auditdata anbefaler, hvilke porte, der skal bruges til Auditbase-formål. Disse kan ændres af kunden efter samråd med supportpersonalet fra Auditdata om, hvordan programmet genkonfigureres. Det er kundens ansvar at sikre, at portscanningen udføres på alle relevante grænseflader i netværket.

### A.5 Netværksspecifikationer

#### A.5.1 Netværkskrav

Båndbredde: Der kræves cirka 10 Mbit pr. bruger for at få den bedste arbejdsoplevelse.

**Latens:** Ydeevnen falder, efterhånden som latensen stiger. En latenstid på 0-20 ms foretrækkes; en forsinkelse på over 35 ms vil resultere i reelle forsinkelser, der kan mærkes af brugerne. Latens over visse høje niveauer (100ms/200ms afhængigt af netværkstype og applikationsområde) vil resultere i forbindelsestab, og at applikationen skal genstartes.

**Tab af forbindelse:** Netværksforbindelsen skal opretholdes til enhver tid, ellers skal applikationen genstartes. Auditbase-forbindelseslicensering understøtter ikke tab af forbindelse, og overtrædelse af licensnummer kan forekomme i dette tilfælde.

**Tab af pakker:** TCP-håndtering vil klare et begrænset tab af pakker. Et tab på 5 % vil resultere i en mærkbar afmatning, og omkring 50 % vil resultere i tab af forbindelse.

### A.5.2 Navngivning af klientarbejdsstationer

Anbefaling: Navne på arbejdsstationer skal have entydige sidste 8 tegn. Dette er nødvendigt for effektiv sporing af de Auditbase-licenser, der er i brug, og potentielt frigøre hængende forbindelser for den samme bruger fra den samme arbejdsstation.

### A.6 Udstyrs- og netværksrisici og konfigurationsændringer

Ved enhver ændring af udstyr og netværkskonfiguration, eller enhver patchning til f.eks. Windows, antivirus eller firewall-software, rådes kunderne på det kraftigste til at foretage ændringer på en måde, så de ovenfor beskrevne minimumskrav stadig er opfyldt. Der skal også tages hensyn til, at eventuelle ændringer eller patches til ovenstående stadig understøtter systemets sikkerhedsmål og sikkerhedsfunktioner.

Hvis Auditbase køres på udstyr eller netværk, der ikke opfylder minimumskravene, kan det have følgende konsekvenser:

- Lav systemydelse, som kan forårsage forsinkelser i behandling af patienter og videregivelse af information;
- ° Systemnedbrud, hvilket kan forårsage tab af ikke-gemte data.

Generelt antydes det overfor kunder, at brug af systemet i et miljø, der ikke opfylder minimumskravene, kan medføre hidtil uidentificerede risici for patienter, brugere og tredjeparter. Kunder er ansvarlige for at analysere og evaluere risici i forbindelse med levering eller ændring af deres it-infrastruktur.

Ændringer i IT-netværket omfatter:

- 1. Ændringer i IT-netværkskonfiguration;
- 2. Tilføjelse af genstande (hardware og/eller softwareplatforme eller softwareapplikationer) på IT-netværket;
- 3. Fjernelse af genstande fra IT-netværket;
- 4. Opdatering af hardware- og/eller softwareplatforme eller softwareapplikationer på ITnetværket;
- 5. Opgradering af hardware og/eller softwareplatforme eller softwareapplikationer på ITnetværket.

### A.7 Informationsflow

### A.7.1 Informationsflow – Diagram

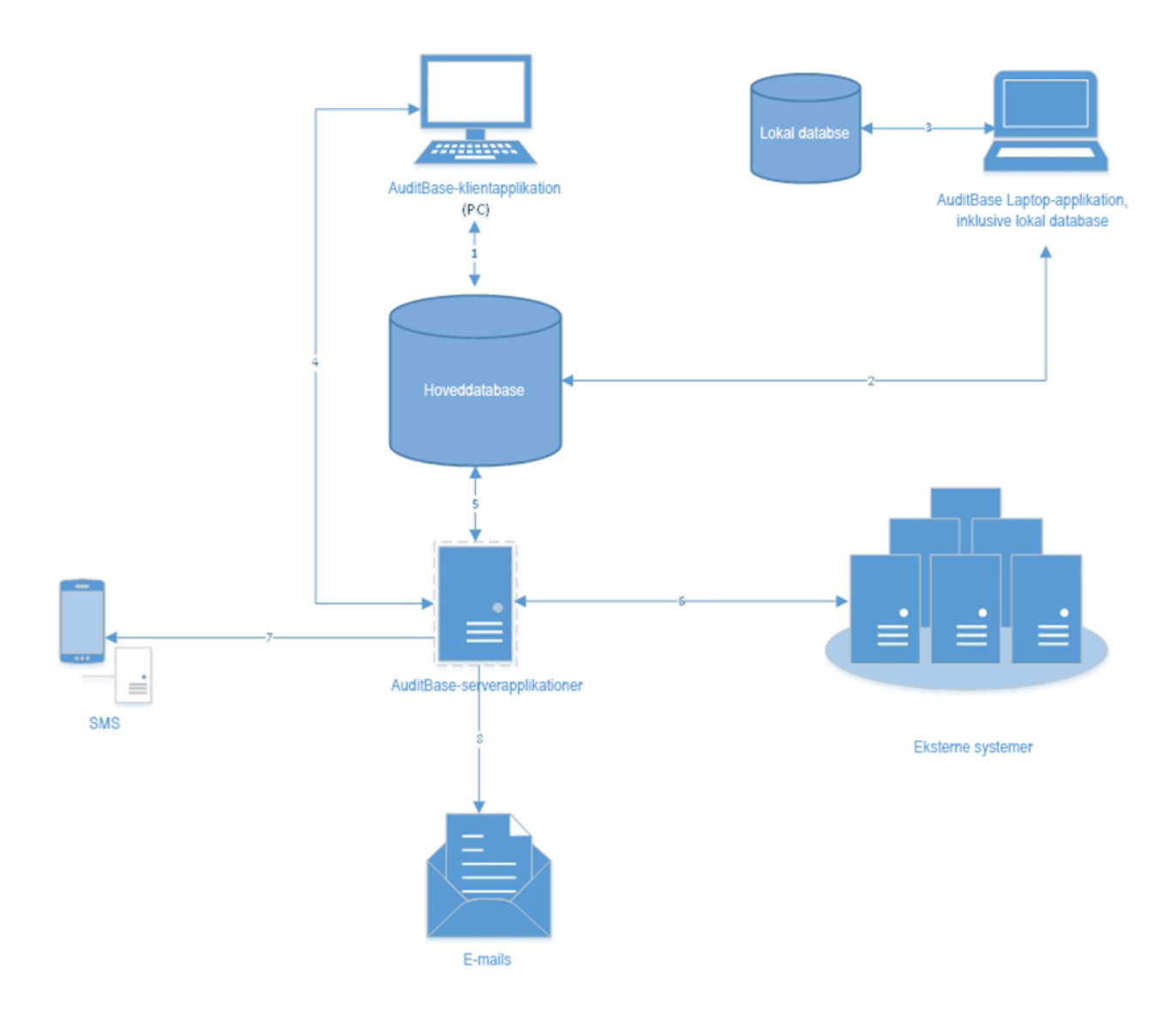

### A.7.2 Informationsflow – Aktiver

| Navn                                                                | Beskrivelse                                                                                                    | Personlige<br>data                                                                                  | Opbevaring                               |
|---------------------------------------------------------------------|----------------------------------------------------------------------------------------------------|----------------------------------------------------------------------------------------------------|------------------------------------------|
|                                                                     | Auditbase-klient Windows GUI-<br>applikation. Fungerer i det lokale<br>netværk, opretter forbindelse til<br>hoveddatabasen.                                                                                  | Ja.<br>Brugere læser<br>og indtaster<br>personlige<br>data ved<br>hjælp af<br>denne<br>applikation. | Nej                                      |
| Auditbase<br>Laptop-<br>applikation,<br>inklusive lokal<br>database | Auditbase-klientapplikation<br>konfigureret til drift uden for det<br>lokale netværk.<br>Indeholder en lokal databasemotor til<br>lagring af data.                                                           | Ja                                                                                                  | Ja                                       |
| Hoveddatabase                                                       | Den database, hvor alle data er gemt.<br>Ejeren af databasen er Kunden;<br>opbevaring af data er kundens<br>ansvar.                                                                                          | Ja                                                                                                  | Ja                                       |
| Lokal database                                                      | Databasen bruges som en del af<br>Auditbase Laptop-applikationen.<br>Indeholder data om et meget<br>begrænset antal patienter.<br>Ejeren af databasen er Kunden;<br>opbevaring af data er kundens<br>ansvar. | Ja                                                                                                  | Ja                                       |
| Auditbase Server-<br>applikationer                                  | Forskellige selvstændige<br>applikationer, der bruges til<br>grænsefladeformål.                                                                                                    | Ja                                                                                                  | Afhænger af de<br>brugte<br>grænseflader |
| Eksterne<br>systemer                                                | Auditbase har grænseflader til<br>eksterne informationssystemer. Det<br>kan omfatte:<br>• Hospital Patient Administration                                                                                    | Ja                                                                                                  | Ja                                       |

| Navn   | Beskrivelse                                                                                                    | Personlige<br>data  | Opbevaring                                                               |
|--------|----------------------------------------------------------------------------------------------------|---------------------|--------------------------------------------------------------------------|
|        | <ul> <li>System (PAS) til udveksling af demografiske oplysninger og aftaleoplysninger.</li> <li>Dokumentopbevaringssystem.</li> <li>Etc.</li> </ul> |                     |                                                                          |
| SMS    | SMS sendt til patienter til påmindelse<br>om tid.                                                                                                   | Kan<br>konfigureres | På patientens<br>mobiltelefon i<br>henhold til<br>deres<br>konfiguration |
| E-mail | Dokumenter e-mailet til patienter og andre parter.                                                                                                  | Ja                  | Modtagerens<br>ansvar.                                                   |

### A.7.3 Informationsflow – Beskrivelse

| Nummer | Beskrivelse                                                                                                    | Behandlede<br>personoplysninger |
|--------|----------------------------------------------------------------------------------------------------|---------------------------------|
| 1      | Auditbase-klient Windows GUI-applikation læser og<br>skriver data til hoveddatabasen; operationer udføres i<br>det lokale netværk.                                                                                                    | Ja                              |
| 2      | Auditbase Laptop-applikationen (konfigureret til drift<br>uden for det lokale netværk) læser data fra<br>hoveddatabasen for yderligere at kopiere dem til<br>Laptop-databasen; den synkroniserer også<br>modificerede data til hoveddatabasen. Disse<br>operationer udføres i det lokale netværk. | Ja                              |
| 3      | Auditbase Laptop-applikation (konfigureret til drift<br>uden for det lokale netværk) læser og skriver data til<br>den bærbare computerdatabase; operationer udføres<br>internt i en bærbar pc.                                                                                                    | Ja                              |
| 4      | Auditbase-klient Windows GUI-applikation anmoder om data fra serverens selvstændige applikationer og                                                                                                    | Ja                              |

### Auditbase 6.7.0

| Nummer | Beskrivelse                                                                                                    | Behandlede<br>personoplysninger |
|--------|----------------------------------------------------------------------------------------------------|---------------------------------|
|        | modtager et svar.                                                                                                    |                                 |
| 5      | Auditbase-serverapplikationer læser og skriver data til<br>hoveddatabasen for grænsefladers behov.                                     | Ja                              |
| 6      | Auditbase-serverapplikationer udveksler data med eksterne systemer.                                                                    | Ja                              |
| 7      | Auditbase serverapplikation sender SMS til patienter ved hjælp af e-mail eller webtjenester leveret af kunden.                         | Kan konfigureres                |
| 8      | Auditbase-serverapplikationen sender e-mail til<br>patienter og andre parter ved hjælp af den e-mail-<br>tjeneste, som kunden leverer. | Ja                              |

### Bilag B

### B.1 Fabrikat and system data

SaMD Auditbase systemet fremstilles og sælges i EU af:

#### Hovedkontor:

Auditdata A/S Wildersgade 10B, 1408 København K, Danmark Telefon: +45 7020 3124

www.auditdata.com

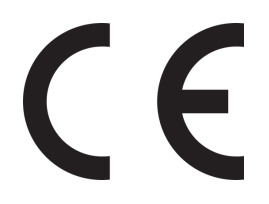

2003 Auditbase

#### Dokumentation version:

Auditbase Brugermanual version (Brugervejledning) DN02188/09

#### Symboler anvendt i systemet, indpakning, og i dokumentation:

Se sektionen "Anvendte symboler" for en oversigt over de anvendte symboler.

### B.2 Læsning af etiketter

### B.2.1 Eksempel på etiket

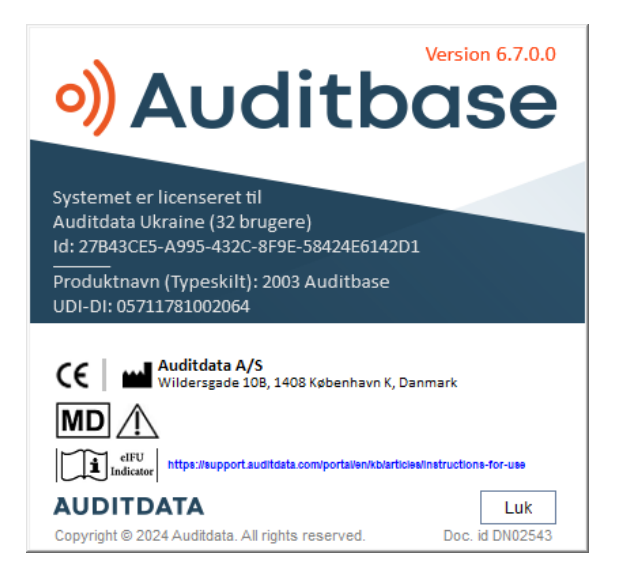

### B.2.2 Nøgledata til mærkning

| Auditbase         | Udstyrstype                        |
|-------------------|------------------------------------|
| Version 6.7.0.0   | Udstyrsversion                     |
|                   | Producentens adresse               |
| CE                | CE-mærkning                        |
| 2003 Auditbase    | Produktnavn (typeskilt)            |
|                   | Advarsler i mærkningen Om kasse    |
| MD                | Medicinsk udstyr                   |
| eIFU<br>Indicator | Elektronisk brugsanvisning (e-IFU) |

BEMÆRK: Licensoversigten er dynamisk og tilpasses licenserne for den enkelte kunde.